# V10 緊急連絡/安否確認サービス 迷惑メール対策設定の確認/解除について

2019/12/27 版

| 1 携帯電     | 話の迷惑メール設定の変更方法                       |         |
|-----------|--------------------------------------|---------|
| 1 - 1     | NTT docomo                           | <br>P2  |
|           | ・スマートフォン                             | <br>P2  |
|           |                                      |         |
|           | ・携帯電話                                | <br>P3  |
| 1 - 2     | au                                   | <br>P4  |
|           | ・スマートフォン                             | <br>P4  |
|           | • iPhone                             | <br>P6  |
|           | ・携帯電話                                | <br>P7  |
| 1 - 3     | SoftBank                             | <br>P9  |
|           | ・スマートフォン                             | <br>P9  |
|           | ▪ iPhone∙iPad (@i. softbank. jp)     | <br>P10 |
|           | ∙ iPhone∙iPad (@softbank. ne. jp)    | <br>P11 |
|           | ・携帯電話                                | <br>P12 |
| 1 - 4     | Y!Mobile                             | <br>P13 |
|           | • MMS (ymobile.ne.jp、ymobile1.ne.jp) | <br>P13 |
|           | ・ケータイ(PHS)用Eメール(@y-mobile.ne.jp)     | <br>P13 |
|           | ・Y!mobile メール(@yahoo.ne.jp)          | <br>P13 |
| 2 仮登録     | 完了メール送信手順                            |         |
| 2 - 1     | PCからの仮登録完了メール送信                      | <br>P14 |
| 2 - 2     | 携帯電話・スマートフォンからの仮登録完了メール送信            | <br>P15 |
| 3 注意事:    | 項                                    |         |
|           | ・利用上の注意事項                            | <br>P16 |
|           | ・メール送信時の注意事項                         | <br>P17 |
|           | ・メール受信時の注意事項                         | <br>P18 |
| 4 SSLv3.( | )脆弱性対策後の確認のご案内                       |         |
|           | ・ SSLv3.0脆弱性対策後の確認事項                 | <br>P19 |
| 5 SHA-25  | 対応についてのご案内及び問合せ窓口について                |         |
|           | - SHA-2対応について                        | <br>P20 |
|           | ・問合せ窓口について                           | <br>P20 |
|           |                                      |         |
|           |                                      |         |
|           |                                      |         |

| NTT docomo 1-1 携帯電話の迷惑メール設定の変更方法                                                                              |
|----------------------------------------------------------------------------------------------------|
| <ul> <li>システムからのメールが受信できるように必ず資料に記載している設定をおこなってください。</li> </ul>                                               |
| <ul> <li>記載通りに変更・確認をしていない場合、システムからのメールが受信できない場合がございます。</li> </ul>                                             |
| ・ 機種によって設定手順が違う場合もございますので、記載の手順と違う場合は各キャリアのWebサイトを参照ください。                                                     |
| 口例 「 ] ・ 選択頂日 【 】・ 入力頂日                                                                                       |
| 7 JUNI L J · 医八項ロ L J · 八刀項ロ<br><b>7 フートフー・</b> 会社日 · http://www.pttdocomo.oo.in/info/cnam.moil/cnmode/       |
|                                                                                                    |
| - ス合確認ノスノムからのメールを文信するには必ず「、この改定をお願いいにします。<br>- 3につきましてけ1 9を数定後 メールが発信できない場合にお話しください                           |
| 0 SPモード会メール設定画面へのアクセス方法会                                                                                      |
| $\bigcirc$ $\bigcirc$ $\bigcirc$ $\bigcirc$ $\bigcirc$ $\bigcirc$ $\bigcirc$ $\bigcirc$ $\bigcirc$ $\bigcirc$ |
| ※ 右のQRコードを読み込んで頂ければdメニューの画面に繋がります。                                                                            |
| ② [My docomo](お客様サポート)をタップします。                                                                                |
| ③ [設定(メール等)]をタップします。                                                                                          |
| ④ [メール設定(迷惑メール/SMS対策など)]をタップします。                                                                              |
| ⑤「生体認証で確認」または「SPモードパスワード確認」よりログインします。                                                                         |
| ⑥「メール設定確認」項目の「メール設定内容の確認」をタップします。                                                                             |
|                                                                                                    |
| 1 <u>SPモード◆ドメイン指定受信設定</u> ◆                                                                                   |
| ①「メール設定」画面へアクセスします。                                                                                           |
| ※0 SPモード◆メール設定画面へのアクセス方法◆を参照ください。                                                                             |
| ②「受信リスト設定」項目の[受信リスト設定の確認・変更]をタップします。                                                                          |
| ③「受信するメールの登録」画面にて「登録済メールアドレス・ドメイン」の[さらに追加する]をタップします。                                                          |
| ④ ドメイン入力にて【e-ansin.com】と入力した後、画面下部の[確認する]をタップします。                                                             |
| (5) 設定を確定する」をタッフします。                                                                                          |
|                                                                                                    |
| ① 「メール設定」画面へアクセスします。<br>※0.0DT 」「▲ノーリ語中画王。のスタトスナオ▲ナ会昭ノビオい                                                     |
| ※U SPモート♥メール設定画面へのアクセス方法♥を参照くにさい。<br>②「振不リスト語ウ」項目の「振不リスト語ウの疎語」亦再はないプレナナ                                       |
| ②「指省リスト設定」項目の[指省リスト設定の確認・変更]をダツノしまり。<br>②「振不士てビノノンの発見)項目に「シャットが設定されていたいわたご確認/ださい、(※) 認定されていた場合け               |
| ③「把省するF>1ンの登録」項目に、com」が設定されていないかをご確認へたさい。(※)設定されていた場合は、<br>ビノク、翌田後「判除]たち、プレイださい                               |
|                                                                                                    |
| ※ 「ドメイン拒否設定」に1.com」を設定している場合、「指定受信リスト」に正しく設定を行っても、                                                            |
| 当システムのメールが拒否対象になります。                                                                                          |
| 3 SPモード◆URL付きメール拒否設定解除◆                                                                                       |
| ①「メール設定」画面へアクセスします。                                                                                           |
| ※0 SPモード◆メール設定画面へのアクセス方法◆を参照ください。                                                                             |
| ②「特定URL付メール拒否設定」の項目から[特定URL付メール拒否設定の変更]をタップします。                                                               |
| ・ [●拒否する]となっていた場合 → ③へ進んでください                                                                                 |
| ・ [●拒否しない]となっていた場合 → 2 ◆SPモード◆ドメイン指定受信設定◆ へ進んでください                                                            |
| ③ [●拒否しない]をタップし、[確認]をタップします。                                                                                  |
| ④ 設定内容を確認し、[設定を確定する]をタップします。                                                                                  |
|                                                                                                    |

| NTT docomo                                                                                                    | 1-1                     | 携帯電調                                   | 舌の迷惑メ                 | ール設定             | の変更方法                  | 法            |
|----------------------------------------------------------------------------------------------------|-------------------------|----------------------------------------|-----------------------|------------------|------------------------|--------------|
| <ul> <li>システムからのメ-</li> </ul>                                                                                                    | _<br>ールが受信て             | きるように必ず                                | 資料に記載してい              | る設定をおこな          | ってください。                |              |
| • 記載通りに変更・                                                                                                    | 確認をしてい                  | ない場合、システ                               | ームからのメールカ             | <b>「受信できない</b> 」 | 易合がございます               | 0            |
| ・ 機種によって設定                                                                                                    | 「手順が違う」                 | 暑合もございます                               | 「ので、記載の手」             | 順と違う場合は          | 各キャリアのWeb <sup>.</sup> | サイトを参照ください。  |
| 凡例 [ ]:道                                                                                                    | 選択項目                    | 【 】:入力項                                | 目                     |                  |                        |              |
| 携帯電話                                                                                                    | 参考URL:                  | https://www.nttd                       | ocomo.co.jp/info/s    | oam_mail/imode/  | ,                      |              |
| <ul> <li>安否確認システム</li> </ul>                                                                                                    | ふからのメーノ                 | レを受信するには                               | <b>よ必ず1、2の設</b> 定     | とをお願いいたし         | <b>ノます。</b>            |              |
| ・ 3につきましては                                                                                                    | 1、2を設定後                 | シ、メールが受信                               | できない場合にお              | 試しください。          |                        |              |
| • 4につきましては                                                                                                    | シークレットモ                 | ードを利用して                                | いる方は設定をお              | 願いいたします          | •                      |              |
| 0 <u>◆メール設定</u> 画                                                                                                    | 面へのア                    | <u>クセス方法◆</u>                          |                       |                  |                        | iMenuQR⊐ード   |
| ① iMenuへアクセ                                                                                                    | スします。                   |                                        | い、のまていた               |                  |                        |              |
| ▲ 石のQR<br>③ ↓ □ 小ウナ3                                                                                                    | コートを読み;<br>PHL ナナ       | 込んで頂ければ                                | Menuの<br>画<br>面に<br>緊 | かります。            |                        |              |
|                                                                                                    |                         | <b>*</b> *                             |                       |                  |                        |              |
|                                                                                                    | ∓际」を迭がし<br>て ;モードパ      | ノロードを入力し                               | 「決定」を選択しま             | - +              |                        | ■\$**3%#\$   |
| ゆ・咖啡」回面に                                                                                                    |                         |                                        | 「人化」を送入しる             | ~ 9 0            |                        |              |
| 1 ほードード                                                                                                    | ン指定受信                   | 設定●                                    |                       |                  |                        |              |
| 1.<br>①「メール設定」 通                                                                                                    | 画面へアクセ                  | スします。                                  |                       |                  |                        |              |
| ※0◆メール設                                                                                                    | 定画面への                   | アクセス方法◆を                               | 参照ください。               |                  |                        |              |
| 2 [迷惑メール対                                                                                                    | 策設定]の                   | 「指定受信/指                                | 「否設定」の[次へ]            | 選択 します。          |                        |              |
| ③ 画面をスクロー                                                                                                    | -スしていき「:                | 2.受信するメール                              | の設定」の[受信:             | メール設定]を選         | 択します。                  |              |
| ④ <u>ドメイン入力に</u>                                                                                                    | <u>τ[e-ansin.c</u>      | om と入力し、                               | [登録]をクリックし            | <u>,ます。</u>      |                        |              |
|                                                                                                    |                         |                                        |                       |                  |                        |              |
| 2 <u>iモード◆ドメイ</u> :                                                                                                    | ン拒否設定                   | 解除◆                                    |                       |                  |                        |              |
| ①「メール設定」画                                                                                                    | 画面へアクセ                  | スします。                                  |                       |                  |                        |              |
| ※0◆メール設                                                                                                    | 定画面への                   | アクセス方法◆を                               | を照ください。               |                  |                        |              |
| 2 [迷惑メール対                                                                                                    | 策設定]の                   | 「指定受信/指                                | 「否設定」の[次へ]            | 選択 します。          |                        |              |
| ③ 画面をスクロー                                                                                                    | -スしていき「:                | 3.拒否するメール                              | の設定」の[拒否]             | ドメイン設定]をi        | 選択します。                 |              |
| (4) L.com」か設定されていないかをこ確認ください。(※) 設定されていた場合は、削除後、                                                                                                    |                         |                                        |                       |                  |                        |              |
| 画面下の[登録                                                                                                    | 剥をタッフして                 | てください。                                 |                       |                  |                        |              |
| ※ 「ドメイン                                                                                                    | 拒否設定しに                  | 「.com iを設定し                            | ている場合、「指定             | ₽受信リスト।に         | 正しく設定を行って              | <b>(4</b> ). |
| 当システ                                                                                                    | ムのメールた                  | が拒否対象になり                               | ます。                   |                  |                        |              |
|                                                                                                    |                         | 「不設史 <b>奴</b> 险」                       | •                     |                  |                        |              |
| 3 <u>Iモー</u> F▼URLN                                                                                                    | <u>」こと一ル市</u><br>東西へアクセ |                                        |                       |                  |                        |              |
| () ジャール設<br>※0◆メール設                                                                                                    | 定面面への                   | ハしょ,。<br>アクヤス方法◆タ                      | 参昭ください。               |                  |                        |              |
| ②「詳細設定/解                                                                                                    |                         | , , こ, , , , , , , , , , , , , , , , , |                       |                  |                        |              |
| ③「認証」画面に                                                                                                    | て、iモードパ                 | マーマー<br>スワードを入力し                       | 、「決定」を選択              |                  |                        |              |
| ④ 迷惑メール対策                                                                                                    | 휷内「URL付き                | きメール拒否設定                               | この設定で                 |                  |                        |              |
| ・ [●拒否する                                                                                                    | る]となってい                 | た:→⑤へ進ん <sup>-</sup>                   | でください                 |                  |                        |              |
| ・[●拒否しな                                                                                                    | い]となって                  | い → URL付きメ                             | ール拒否設定はる              | されておりません         | んので終了してくた              | <b>ざさい。</b>  |
| ⑤ [●拒否しない                                                                                                    | ]を選択し、[                 | 次へ]をクリックし                              | <b>、</b> ます。          |                  |                        |              |
| ⑥ [設定]をクリッ                                                                                                    | クし、設定完                  | 了となります。                                |                       |                  |                        |              |
| 4 <u>iモード</u> ◆シーク                                                                                                    | ルットコート                  | 「解除◆                                   |                       |                  |                        |              |
| <ol> <li>・</li> <li>・</li></ol> | 面へアクセス                  | します。                                   |                       |                  |                        |              |
| ※0◆メール設                                                                                                    | 定画面への                   | アクセス方法◆を                               | を参照ください。              |                  |                        |              |
| ②「その他設定」                                                                                                    | を選択します                  | 0                                      |                       |                  |                        |              |
| ③「シークレットコ                                                                                                    | ード登録」を                  | 選択します。                                 |                       |                  |                        |              |
| ⇒あなたの新し                                                                                                    | Jいメールアト                 | シンス はXXXXXX                            | XXXXXX@docomo.        | ne.jp            |                        |              |
|                                                                                                    |                         |                                        |                       |                  |                        |              |

| <ul> <li>システムからのノールが受信できるように必ず資料に記録している設定をおこなってください。</li> <li>**、第二切に定見・認定していない場合、クステムからのノールが受信できない場合がございます。</li> <li>**、第二切に定見・認定していない場合、クステムからのノールが受信できない場合がございます。</li> <li>**、第二切に定見すきしていない場合、クステムからのノールが受信できない場合がございます。</li> <li>**、第一切にないたします。</li> <li>**、**</li> <li>**、**</li> <li>**、**</li> <li>**、**</li> <li>**、**</li> <li>**、**</li> <li>**</li> <li>**<!--</th--><th>au 1-2 携帯電話の迷惑メール設定の変更方法</th></li></ul>                                                                                                    | au 1-2 携帯電話の迷惑メール設定の変更方法                                                                                                    |
|----------------------------------------------------------------------------------------------------|----------------------------------------------------------------------------------------------------|
| <ul> <li>・記載場になって説ます。確認もしていない場合、システムからのメールが受視できない場合がございます。</li> <li>・機構によって説ます類が違う場合もございますので、記載の手展と違う場合は各キャリアのWebサイトを参照ください。</li> <li>PM [1]: 送沢頃目 [2]: 大力項目</li> <li>ママートマン **UNL Entres/Lensen automation for the field and the formation formation for the field and the field and</li></ul>                                                              | ・システムからのメールが受信できるように必ず資料に記載している設定をおこなってください。                                                                                                    |
| <ul> <li>・機種によって数定手具が違う場合をこざいますので、記載の手具と違う場合は各キャリアのWebサイトを参照だだい。</li> <li>R例 [ ]: 港沢項目 ( ): 入力項目</li> <li>ママーデン まりに Utac Youwaya con Yaugo Consect Sections (module Youdda Youdda Youdd</li></ul>                                                          | <ul> <li>記載通りに変更・確認をしていない場合、システムからのメールが受信できない場合がございます。</li> </ul>                                                                                                    |
| <ul> <li>○ ]: 送現74日 [ ]: 大力項目</li> <li>○ (大力水) 9 \$URL: https://www.aucom/aucom/</li></ul>                                                     | ・機種によって設定手順が違う場合もございますので、記載の手順と違う場合は各キャリアのWebサイトを参照ください。                                                                                                    |
| <ul> <li>スマーワブン ※おり申: https://www.ucon/logitacy/sector/mode/files/</li> <li>* 安吉嶺濛システムからのメールを受信するにはめず1 ~ 3の数定をお馴いいたします。</li> <li>* ★ 4につきましては未設定の場合、受信准否時にシステム上でエラーが確認できななるため、<br/>めず設定をお馴いいたします。</li> <li>* 5につきましては未設定の場合、受信准否時にシステム上でエラーが確認できななるため、<br/>のず設定をお馴いいたします。</li> <li>* 5につきましては1 ~ 3を設定後、メールが受信できない場合にお試しください。</li> <li>* 本阪定は、W+ritをオフにしてご利用ください、</li> <li>● <u>メ蒸放メールノイルター設定置面へのワクセス方法令(※)</u></li> <li>* ホール電話にあるメニューボタンを押します。</li> <li>* 1 (ドメールアブリ」をタッフします。</li> <li>* 1 (ドメールアブリ」をタッフします。</li> <li>* 1 (ドメールカー設定をタッフします。</li> <li>* 1 (ドメールシーの設定・確認へ注をタッフします。</li> <li>* 1 (「秋水 おこをタッフします。</li> <li>* * (「秋水 おこと マン・ボタンを押します。</li> <li>* * * * * * * * * * * * * * * * * * *</li></ul>                                                                                                    | ·l例 [ ] : 選択項目 【 】 : 入力項目                                                                                                    |
| <ul> <li>・安吾離聖システムからのメールを受信するには必ず1 ~ 30股定をお聞いいたします。</li> <li>・ ★ 4 につきましては未脱定の場合、受信担否時にシステム上でエラーが確認できなくなるため、<br/>めず股定をお買いいたします。</li> <li>・ 5 につきましては未脱定の場合、受信担否時にシステム上でエラーが確認できなくなるため、</li> <li>・ 本肥定せ、W・FRをオフにして注制用ください。</li> <li>・ 本肥定せ、W・FRをオフにしてご利用ください。</li> <li>・ 本肥定は、W・FRをオフにしてご利用ください。</li> <li>● 第283メールフイリクーB股定面面へのアクセス方法◆(※)</li> <li>① (ホール間面で、[ビメールアプリ)をタップします。</li> <li>③ (は水・小説で)を少します。</li> <li>③ (は水・川のマリ)をタップします。</li> <li>③ (は水・川のマリ)をタップします。</li> <li>③ (は水・川のマリ)をタップします。</li> <li>③ (は水・川のマリクーの設定・確認へ)をタップします。</li> <li>③ (は焼オールフィルターの設定・確認へ)をタップします。</li> <li>③ (は焼オールフィルターの設定・確認へ)をタップします。</li> <li>③ (は焼オールフィルターの設定・確認へ)をタップします。</li> <li>③ (は焼オールフィルターの設定・確認へ)をタップします。</li> <li>※ 迷惑メールフィルターの設定車面へのアクセス方法◆を参照ください。</li> <li>② (たりすまし、規制)の「高」または「低」回いずおかを設定し、最後に「変更する」をタップします。</li> <li>④ 確認して問違いがなければ「OK」をタップします。</li> <li>※ 0 *迷惑メールフィルター 設定画面へのアクセス方法◆を参照ください。</li> <li>② (を切りまし、レフィルター 設定画面へのアクセス方法◆を参照ください。</li> <li>② (を切りまし、レフィルターのと愛し面へのアクセス方法◆を参照ください。</li> <li>② (たりすまし、ロング)を設定画面へのアクセス方法◆を参照ください。</li> <li>③ ためりましたの」が登録されていた場合はこの、</li> <li>③ 市のはつくため」</li> <li>○ (本別する)</li> <li>○ (本) (本) (本) (本) (本) (本) (本) (本) (本) (x) (x) (x) (x) (x) (x) (x) (x) (x) (x</li></ul>                                                                                                    | スマートフォン 参考URL: <u>https://www.au.com/support/service/mobile/trouble/mail/email/filter/</u>                                                                                                    |
| <ul> <li>★ 4につきましては未設定の場合、装備担告時にシステム上でエラーが確認できなくなるため、<br/>STのさましては1 ~ 3を設定後、メールが実債できない場合にお試しください。         * 熟定は、WF-Rをオフにしてご利用ください。         <ul> <li>本設定は、WF-Rをオフにしてご利用ください。</li> <li>* 熟定は、WF-Rをオフにしてご利用ください。</li> <li>* 熟定は、WF-Rをオフにしてご利用ください。</li> <li>* 数定した・ルアブリえタッフします。</li> <li>* 本体下部にあるメニューボタンを押します。</li> <li>[Eメール設定]をタップします。</li> <li>[Fメール設定]をタップします。</li> <li>[Fメール設定]をタップします。</li> <li>[F核する]をタップします。</li> <li>(E は続する]をタップします。</li> <li>(E は続する]をタップします。</li> <li>(E は続する]をタップします。</li> <li>(E は続する]をタップします。</li> <li>(E は続する]をタップします。</li> <li>(E は続する]をタップします。</li> <li>(E は続する]をタップします。</li> <li>(E は続する]をタップします。</li> <li>* 並 恋 メールフィルター設定画面へアクセスします。</li> <li>* ※ 迷惑 メールフィルター設定画面へアクセスします。</li> <li>* (F なりままし規制)の「高」または「低」のいずれかを設定し、最後に「変更する」をタップします。</li> <li>(E なりまし規制)の「高」または「低」のいずれかを設定し、最後に「変更する」をタップします。</li> <li>(E なりまし規制)の「高」または「低」のいずれかを設定し、最後に「変更する」をタップします。</li> <li>* のも、 * * * * * * * * * * * * * * * * * * *</li></ul></li></ul>                                                                                                    | ・安否確認システムからのメールを受信するには必ず1 ~ 3の設定をお願いいたします。                                                                                                    |
| <ul> <li>ゆり 認定をお馴いいたします。</li> <li>らにつきたしては1 ~ 3 名授定後、メールが受信できない場合にお試しください。</li> <li>* 本設定は、WFFをオフにしてご利用ください。</li> <li>9 美感メールフイルター 設定画面へのアクセス方法◆(※)</li> <li>1 ホーム画面で、[ビメールアブリ]をタッフします。</li> <li>2 ドメール設定]をタップします。</li> <li>( ドメール設定]をタップします。</li> <li>( ドメール設定]をタップします。</li> <li>( ドメール設定]をタップします。</li> <li>( ビス シェッチック 他設定: 「おくいろいのとします。</li> <li>** 迷恋メールフィルターの設定 価の ペアクセスします。</li> <li>** 迷恋メールフィルターの設定 画面へのアクセス方法◆を参照ください。</li> <li>( ビス ジェッチック いろい いろいろいろいろいろいろいろいろいろいろいろいろいろいろいろいろいろ</li></ul>                                                                                                    | ・★4につきましては未設定の場合、受信拒否時にシステム上でエラーが確認できなくなるため、 、 、 、 、 、 、 、 、 、 、 、 、 、 、 、 、 、 、                                                                                                     |
| <ul> <li>* * * * * * * * * * * * * * * * * * *</li></ul>                                                                                                    | 必す 設定をお願いいたします。<br>- 5につきましてけ1 ~ 9支配売後、メールが発展できない場合にな話してださい                                                                                                    |
| <ul> <li>○ 学校家ノーレブ(レター数定画面へのアクセス方法◆(※)         <ul> <li>① ホーム画面で、[Eメールアブリ]をタップします。</li> <li>② 本体下部にあるメニューボタンを押します。</li> <li>③ Eメールルアブリ]をタップします。</li> <li>④ [アドレス 変更・その他の設定]をタップします。</li> <li>④ [アドレス 変更・その他の設定]をタップします。</li> <li>④ [アドレス 変更・その他の設定)を整いてします。</li> <li>③ [陸藤メールフィルター設定)を空の手順は、機種により異なります。</li> <li>④ (世藤水・ルフィルター設定)である「一般な)を空かってします。</li> <li>※ 迷惑メールフィルター設定画面へアクセスします。</li> <li>※ (○ 少花)を知られたい」送信】をタップします。</li> <li>※ (○ 少花)を見たり、(ごとの他の詳細設定をする)をタップします。</li> <li>※ (○ 少花)を見たり、(○ 人)を定し、一般な)のアクセス方法◆を参照ください。</li> <li>② (下なりすまし規制)の「高」または「低」のいずれかを設定し、最後に「変更する」をタップします。</li> <li>④ 体認して間違いがなければ「OK」をタップします。</li> <li>※ (○ 少花)を定し、(○ 人)を定画面へアクセス方法◆を参照ください。</li> <li>② (「なりすまし見制」の「高」または「低」ののアクセス方法◆を参照ください。</li> <li>② (「なりすまし見制」の「高」または「低」ののアクセス方法◆を参照ください。</li> <li>③ 「なりすまし見制」の「高」または「低」のいずれかを設定し、最後に「変更する」をタップします。</li> <li>● 登録ますこの</li></ul></li></ul>                                                                                                    | ・ 本設定は、Wi-Fiをオフにしてご利用ください。                                                                                                    |
| ① ホーム回面で、[Eメールアプリ]をタップします。         ② 本体下部にあるメニューボタンを押します。         ③ [アドレス 変更・その他の設定]をタップします。         ④ [アドレス 変更・その他の設定]をタップします。         ④ [アドレス 変更・その他の設定]をタップします。         ⑤ [諸様素する]をタップします。         ⑤ [諸様素する]をタップします。         ⑧ [諸様素する]をタップします。         ⑦ (部証番号を入力し、[送信をタップします。         ※ 迷惑メールフィルターの設定: 確認へ見をタップします。         ※ 迷惑メールフィルター会設定面ののアクセス方法◆を参照ください。         ⑦ (本語本)・レブイルター設定面面へアクセスします。         ※ (1) (本語、レーレブイルター設定面面へアクセス方法◆を参照ください。         ② (ため他の詳細設定をする]をタップします。         ③ (本以上)、設定重都の「「高」または「低」のいずれかを設定し、最後に「変更する」をタップします。         ● 登録・ア。         ② (日本の山の古社報設定をする]をタップします。         ● 登録・ア         ③ (本以上)、物定重         ● 2000         ● 2011         ● 2011         ③ (本以上)         ● 2011         ③ 2011         ● 2011         ③ 2011         ● 2011         ● 2011         ● 2011         ● 2011         ● 2011         ● 2011         ● 2011         ● 2011         ● 2011         ● 2011         ● 2011         ● 2011         ● 2011         ● 2011                                                                                                    | 0 ◆迷惑メールフィルター設定画面へのアクセス方法◆(※)                                                                                                    |
| <ul> <li>② 本体下部にあるメニューボタンを押します。</li> <li>③ ドメール設定)をタップします。</li> <li>④ ドアドレス 変更・その他の設定)をタップします。</li> <li>⑤ ド様様する)をタップします。</li> <li>⑤ ド様感メる」をタップします。</li> <li>⑦ 暗証番号を入力し、[送信]をタップします。</li> <li>※ 迷惑メールフィルター設定主での手順は、機種により異なります。</li> <li><b>1 セムリすえし援制設定</b></li> <li>⑦ 迷惑メールフィルター設定画面へアクセスします。</li> <li>※ ○ 迷惑メールフィルター設定画面へアクセス方法◆を参照ください。</li> <li>② ドをの他の詳細設定をする)をタップします。</li> <li>※ ○ なりすまし規制)の「高」または「低」のいずれかを設定し、最後に「変更する」をタップします。</li> <li>④ 確認して間違いがなければ「のK」をタップします。</li> <li>※ ○ 登録完了。</li> <li><b>2 ● 紅石リスト設定を</b></li> <li>① 迷惑メールフィルター設定画面へアクセスします。</li> <li>※ ○ 本感メールフィルター設定画面へアクセスします。</li> <li>※ ○ 本感メールフィルター設定画面へアクセスします。</li> <li>※ ○ 準備名リストに登録する)をタップします。</li> <li>③ 拒否リストに登録する)をクップします。</li> <li>③ 拒否リストに登録する)をかっします。</li> <li>④ 正日以下に登録するしていた場合はとこで終了となります。</li> <li>④ エーワードの中に【com】が登録されていた場合はシステムからのメールが受信できませんので</li> <li>④ 以降の手順で削除してください。</li> <li>④ シンストレオルまので、間違いがなければ[OK]をタップします。</li> <li>④ 設定確認画面が表示されますので、間違いがなければ[OK]をタップしてください。 ⇒登録完了。</li> <li>※ 「指定指否)ストしたよりを読されますので、間違いがなければ[OK]をタップしてください。 ⇒登録完了。</li> <li>※ 「指定指否)ストレオーメタートンストレンキ場合は、「com」が登録されていた場合になります。</li> <li>⑤ 設定確認画面が表示されますので、間違いがなければ[OK]をタップしてください。</li> <li>③ と感メールフィルター設定画面へアクセスしま「ホック」</li> <li>※ 医を増しストリに設定されている<br/>ドメイン、アドレスより優定もます。</li> <li>※ ● 迷惑メールフィルター設定画面へアクセス」</li> <li>④ 定相認して計算してくたさい。</li> <li>② ● 全様認定をする)を参照ください。</li> <li>④ 健児目ノストリに設定されている</li> <li>※ ● 本の・レフィルター設定画面へアクセス」</li> <li>※ ● ※</li> <li>※ ● ※</li> <li>※</li> <li>※<th>① ホーム画面で、[Eメールアプリ]をタップします。</th></li></ul> | ① ホーム画面で、[Eメールアプリ]をタップします。                                                                                                    |
| <ul> <li>③ [Eメール設定]をタップします。</li> <li>④ [アドレス 変更・その他の設定]をタップします。</li> <li>⑤ [送藤メールフィルターの設定・確認へ]をタップします。</li> <li>⑥ [送藤メールフィルターの設定・確認へ]をタップします。</li> <li>⑦ 暗証番号を入力し、[送信]をタップします。</li> <li>※ 迷惑メールフィルター設定重面へアクセスします。</li> <li>※ ● 迷惑メールフィルター設定画面へアクセス方法◆を参照ください。</li> <li>② [その他の詳細設定をする]をタップします。</li> <li>※ ● 送惑メールフィルター設定画面へアクセス方法◆を参照ください。</li> <li>② [その他の詳細設定をする]をタップします。</li> <li>※ ● 生露メールフィルター設定画面へアクセス方法◆を参照ください。</li> <li>② <b>を 扫石リスト設定を</b></li> <li>① 迷惑メールフィルター設定画面へアクセスします。</li> <li>※ ● 生露メールフィルター設定画面へのアクセス方法◆を参照ください。</li> <li>② 「抽香リストレス・ルター設定画面へアクセスします。</li> <li>※ ● 生露メールフィルター設定画面へのアクセス方法◆を参照ください。</li> <li>③ 指否リストロを録する]をタップします。</li> <li>③ 指否リストのキーワードの中に[com]が登録されていた場合は、こので」を認くたさい。</li> <li>④ エーワードの中に[com]が登録されていた場合は、[com]を登録でえ。</li> <li>④ キーワードの中に[com]が登録されていた場合は、[com]を登録です。</li> <li>④ キーワードの中に[com]が登録されていた場合は、[com]を登録です。</li> <li>③ 中の一ドの中に[com]が登録されていた場合は、[com]を登録です。</li> <li>③ 野空確認画面が表示されますので、間違いがなければ[OK]をタップしてください。 ⇒登録完了。</li> <li>※ [指定指否リスト]に設定されたドメイン、メールアドレスは[指定受信リスト]に設定されている<br/>ドメイン、アドレスより優先されます。</li> <li>※ ● 生まる「ストリストリートの中に[com]が登録されていた場合は、[com]を登録でえている</li> <li>※ 国本の「ストリストリートンの中に[com]が登録されていた場合は、[com]を登録で、</li> <li>③ 非常リスト]に設定されたドメイン、メールアドレスは[指定受信リスト]に設定されている<br/>ドメイン、アドレスより優先されます。</li> <li>※ ● 生まる「ストリストリートンの世界で</li> <li>③ 単振りストリストリートンの世界で</li> <li>③ 単振りストリストリートンの世界で</li> <li>③ 単振りストリンの日本ます。</li> <li>③ ● 生まる「ストリストリン」(法) 本(」) 「本) 「本) 「本) 「本) (二、(本) (二、(本) (二、(本) (二、(本) (二、(本) (二、(本) (二、(本) (二、(二、(二、(二、(二、(二、(二、(二、(二、(二、(二、(二、(二、(</li></ul>                                                                                                    | ②本体下部にあるメニューボタンを押します。                                                                                                    |
| <ul> <li>④ [アドレス 変更・その他の設定]をタップします。</li> <li>⑤ [様続する]をタップします。</li> <li>⑤ [様読オールフィルターの設定: 確認へ)をタップします。</li> <li>⑦ 暗証番号を入力し、[送信]をタップします。</li> <li>※ 迷惑メールフィルター設定面面へアクセスします。</li> <li>※ 迷惑メールフィルター設定面面へアクセス方法◆を参照ください。</li> <li>② [存むゆの詳細設定する]をタップします。</li> <li>③ 「なりずまし規制]の「高」または「低」のいずれかを設定し、最後に「変更する」をタップします。</li> <li>④ 確認して間違いがなければ「OK」をタップします。</li> <li>※ (4 確認して間違いがなければ「OK」をタップします。</li> <li>※ (4 確認して間違いがなければ「OK」を多いプします。</li> <li>※ (5 ペンパメーター設定面面へアクセスします。</li> <li>※ (5 ペンパメーター設定面面へアクセスします。</li> <li>※ (5 ペンパメーター設定面面へアクセスします。</li> <li>※ (5 ペンパメーター設定面面へアクセスはす。</li> <li>※ (5 ペンパメーター設定面面へアクセス方法◆を参照ください。</li> <li>② [拒否リストに登録する]をタップします。</li> <li>③ 拒否リストロクードの中に[com]が登録されていているかをご確認ください。</li> <li>【 (1 ペンパメータードの中に[com]が登録されていた場合はシステムからのメールが受信できませんので</li> <li>④ 以降の手順で削除してください。(※)</li> <li>〇 これよりをは②でキーワードの中に[com]が登録されていた場合はシステムからのメールが受信できませんので</li> <li>④ 以降の手順で削除してください。(※)</li> <li>〇 これよりをは②でキーワードの中に[com]が登録されていた場合になります。</li> <li>③ 教会和してくにきる」、</li> <li>③ たむすいたりま合は、[Loom]を観察されていた場合はないます。</li> <li>③ 教会和したくにはで、</li> <li>③ たむりたにはますので、問違いがなければ[OK]をタップします。</li> <li>③ 設定確認面面が表示されますので、問違いがなければ[OK]をタップしてください。 →登録完了。</li> <li>※ [指定拒否りスト[記定されたドメイン、メールアドレスは[指定受信リスト]に設定されている ドメイン、アドレスは優先されます。</li> <li>※ (4 ペンパンパントン場合は、</li> <li>③ (2 使用)ストン(1 ペンパン・(1 し) (1 ペンパン) (1 ペンパン) (2 ペッパン) (1 ペンパン) (1 ペンパン) (1 ペンパン) (1 ペンパン) (1 ペンパン) (1 ペンパン) (1 ペンパン) (1 ペンパン) (1 ペンパン) (1 ペンパン) (1 ペンパン) (1 ペンパン) (1 ペンパン) (1 ペンパン) (1 ペンパン) (1 ペンパン) (1 ペンパン) (1 ペンパン) (1 ペンパン) (1 ペンパン) (1 ペ</li></ul>                                              | ③ [Eメール設定]をタップします。                                                                                                    |
| <ul> <li>(5) [接続する]をタッフします。</li> <li>(6) [接続する]をタップします。</li> <li>(7) (7) (7) (7) (7) (7) (7) (7) (7) (7)</li></ul>                                                                                                    | ④ [アドレス 変更・その他の設定]をタップします。                                                                                                    |
| <ul> <li>(6) 送恋メールフィルターの設定・確認へ)をタッフします。</li> <li>(7) 暗証番号を入力し、「送信[をタップします。</li> <li>(8) 迷恋メールフィルター設定ぎでの手順は、機種により異なります。</li> <li>(9) 迷恋メールフィルター設定画面へアクセスします。</li> <li>※(0) ど恋メールフィルター設定画面へアクセス方法◆を参照ください。</li> <li>(2) [その他の詳細設定をする]をタップします。</li> <li>(3) 「なりすまし規制」の「高」または「低」のいずれかを設定し、最後に「変更する」をタップします。</li> <li>(4) 確認して間違いがなければ「OK」をタップします。</li> <li>(4) 確認して間違いがなければ「OK」をタップします。</li> <li>(5) (注意メールフィルター設定画面へアクセスします。</li> <li>(5) (注意メールフィルター設定画面へアクセスします。</li> <li>(5) (注意メールフィルター設定画面へアクセスします。</li> <li>(5) (注意メールフィルター設定画面へアクセス方法◆を参照ください。</li> <li>(6) (注意メールフィルター設定画面へのアクセス方法◆を参照ください。</li> <li>(7) (注意でも、「クロードの中に[.com]が登録されていた場合はシステムからのメールが受信できませんので</li> <li>(6) 以降の手順で削除してください。(※)</li> <li>(8) (注意でも、「しつードの中に[.com]が登録されていた場合になります。</li> <li>(9) (注意でも、)、(※)</li> <li>(1) (注意でも、)、(※)</li> <li>(4) (注意でも、)、(※)</li> <li>(4) (注意でも、)、(※)</li> <li>(5) (設定確認画面が表示されますので、間違いがなければ[OK]をタップしてください。 ⇒登録完了。</li> <li>(5) (設定確認画面が表示されますの、間違いがなければ[OK]をタップしてください。</li> <li>(5) (設定されたドメイン、メールアドレスは[指定受信リスト]に設定されたいる」</li> <li>(5) (1) (注意を)</li> <li>(5) (2) (2) (2) (2) (2) (2) (2) (2) (2) (2</li></ul>                                                                                                    | (5) [接続する]をタップします。                                                                                                    |
| <ul> <li>() ●「「市田香节を入力し、」と信目をタッフします。</li> <li>※ 迷惑メールフィルター設定までの手順は、機種により異なります。</li> <li>1 ● 広以子上し援知設定●</li> <li>① 迷惑メールフィルター設定画面へのアクセス方法◆を参照ください。</li> <li>② 「なりすまし規制」の「高」または「低」のいずれかを設定し、最後に「変更する」をタップします。</li> <li>③ 「なりすまし規制」の「高」または「低」のいずれかを設定し、最後に「変更する」をタップします。</li> <li>④ 確認して間違いがなければ「OK」をタップします。</li> <li>※ (● 確認して間違いがなければ「OK」をタップします。</li> <li>※ ● 金観完了。</li> <li>2 ● 任否リスト設定●</li> <li>① 迷惑メールフィルター設定画面へアクセス方法◆を参照ください。</li> <li>④ 作否リストに登録する」をタップします。</li> <li>③ 作否リストに登録する」をタップします。</li> <li>③ 作否リストのキーワードの中に【com】が登録されていているかをご確認ください。</li> <li>④ にの】が登録されていた場合はこで終了となります。</li> <li>● これより先は②でキーワードの中に【com】が登録されていた場合はなります。</li> <li>④ シロードの中に【com】が登録されていた場合は、【com】を削除後、[変更する]をタップします。</li> <li>⑤ 設定確認画面が表示されますので、間違いがなければ[OK]をタップしてください。 → 登録完了。</li> <li>※ [指定拒否リスト]に設定されたドメイン、メールアドレスは[指定受信リスト]に設定されている ドメイン、アドレスはり優先されます。</li> <li>※ (● 迷惑メールフィルター設定画面へアクセス方法◆を参照ください。</li> <li>④ 愛信リストに登録「アドレス帳受信設定をする]をタップします。</li> <li>● の価(にして町一)で、</li> <li>● の価(にして町一)で、</li> <li>● の価(にして町一)で、</li> <li>● で、</li> <li>● 「とな マーワードの中にします。</li> <li>※ (● これより必ずの)</li> <li>● な マーワードの中に【com】が登録されていた場合は、【com】を削除後、[変更する]をタップします。</li> <li>● ジェークードの中に【com】が登録されていた場合は、【com】を削除してください。</li> <li>● ジェークードの中に【com】が登録されていた場合は、[com】を削除してください。</li> <li>● ジェークードの中に【com】が登録されていた場合は、[com】を削除していたます。</li> <li>● ジェークードの中に【com】が登録されていた場合は、[com】を削除し、[変更する]をタップします。</li> <li>● ジェークードの中に【com】が登録されていた場合は、[com】を削除し、[変更する]をタップします。</li> <li>● ジェークードの中に【com】が登録されていた場合は、[com】を削除し、[ごをいていた場合は、[com】を削除していたます。</li> <li>※ (● ジェークールター設定画面へアクセス方法◆を参照ください。</li> <li>● (○ ジェーク・</li> <li>● ジェークールマイレターのを回面へアクセス方法◆を参照ください。</li> <li>● (○ ジェーク・</li> <li>● ジェーク・</li> <li>● (○ ジェーク・</li> <li>● ジェーク・</li> <li>● (○ ジェーク・</li> <li>● (○ ジェーク・</li> <li>● (○ ジェーク・</li> <li>● (○ (○ (○ (○ (○ (○ (○ (○ (○ (○ (○ (○ (○</li></ul>                                                                                                    | ⑥ [述惑メールフィルターの設定・確認へ]をタッフします。                                                                                                    |
| <ul> <li>★ 医ボッールフィルター酸定までのナ順は、破種により美やかすす。</li> <li>1 会なりすまし規制設定を</li> <li>① 迷惑メールフィルター設定画面へのアクセス方法◆を参照ください。</li> <li>② 「なりすまし規制」の「高」または「低」のいずれかを設定し、最後に「変更する」をタップします。</li> <li>④ 確認して間違いがなければ「OK」をタップします。</li> <li>⇒ 登録完了。</li> <li>2 ◆拒否リスト設定●</li> <li>① 迷惑メールフィルター設定画面へのアクセス方法◆を参照ください。</li> <li>② [拒否リストに登録する]をタップします。</li> <li>③ 拒否リストに登録する]をタップします。</li> <li>③ 拒否リストに登録する]をタップします。</li> <li>③ 拒否リストにの一がの中に【.com】が登録されていているかをご確認ください。</li> <li>③ [Leom】が登録されていた場合はシステムからのメールが受信できませんので</li> <li>④ 以降の手順で削除してください。(※)</li> <li>● これより先は②でキーワードの中に【.com】が登録されていた場合はシステムからのメールが受信できませんので</li> <li>④ 以降の手順で削除してください。(※)</li> <li>● これより先は③でキーワードの中に【.com】が登録されていた場合はシステムからのメールが受信できませんので</li> <li>④ 以降の手順で削除してください。(※)</li> <li>● これより先は②でキーワードの中に【.com】が登録されていた場合はシステムからのメールが受信できませんので</li> <li>④ 以降の手順で削除してください。(※)</li> <li>● これより先は②でキーワードの中に【.com】が登録されていた場合はシステムからのメールが受信できませんので</li> <li>④ 以降の手順で削除してください。(※)</li> <li>● これより先は②でキーワードの中に【.com】が登録されていた場合になります。</li> <li>⑤ 設定確認回面が表示されますので、間違いがなければ[OK]をタップしてください。 →登録完了。</li> <li>※ [指定拒否リスト]に設定されたドメイン、メールアドレスは[指定受信リスト]に設定されている ドメイン、アドレスはり優先されます。</li> <li>③ ◆ 全観リストリーに設定画面へアクセスします。</li> <li>※ (● 迷惑メールフィルター設定画面へアクセス方法◆を参照ください。</li> <li>② [厚信リスト]に登録「アドレス幌受信設定をする]をタップします。</li> <li>◎ 無否U いた 歴史信むる]とタップします。</li> </ul>                                                                                                    | <ul> <li>         び 暗証番号を入刀し、」达信」をダツノしより。         ※ 米或ノールコノルター・弥完までの手順は、挫預に上し思たします。     </li> </ul>                                                                                                    |
| <ul> <li>1 会なりすまし規制設定全</li> <li>① 迷惑メールフィルター設定画面へアクセスします。<br/>※0 ◆ 迷惑メールフィルター設定画面へのアクセス方法 ◆ を参照ください。</li> <li>② 「なりすまし規制」の「高」または「低」のいずれかを設定し、最後に「変更する」をタップします。</li> <li>④ 確認して間違いがなければ「のK」をタップします。</li> <li>※ 確認して間違いがなければ「のK」をタップします。</li> <li>* 登録完了。</li> <li>2 ◆ 拒否リスト設定 ◆</li> <li>① 迷惑メールフィルター設定画面へアクセスします。</li> <li>※0 ◆ 迷惑メールフィルター設定画面へのアクセス方法 ◆ を参照ください。</li> <li>② 「拒否リストのキーワードの中に【com】が登録されていているかをご確認ください。</li> <li>【com】が登録されていた場合はシステムからのメールが受信できませんので</li> <li>④ 以降の手順で削除してください。(※)</li> <li>● これより先は②でキーワードの中に【com】が登録されていた場合になります。</li> <li>④ キーワードの中に【com】が登録されていた場合は、【com】を削除後、[変更する]をタップします。</li> <li>⑤ 設定確認画面が表示されますので、間違いがなければ[OK]をタップしてください。 ⇒登録完了。</li> <li>※ [指定拒否リスト]に設定されたドメイン、メールアドレスは[指定受信リスト]に設定されている<br/>ドメイン、アドレスはり優先されます。</li> <li>3 ◆ 受信リスト!認定画へのアクセス方法 ◆ を参照ください。</li> <li>② 「登場シールフィルター設定画面へアクセスします。</li> <li>※0 ◆ 迷惑メールフィルター設定画面へのアクセス方法 ◆ を参照ください。</li> <li>② 「使信リスト!!」を物はためいて!! ます</li> </ul>                                                                                                    | ※ 述該ハールノイルター設定までの于順は、 機種により異なります。                                                                                                    |
| <ul> <li>① 述惑メールフィルター設定画面へのアクセスします。</li> <li>※0◆迷惑メールフィルター設定画面へのアクセス方法◆を参照ください。</li> <li>② [その他の詳細設定をする)をタップします。</li> <li>③ 「なりすまし規制」の「高」または「低」のいずれかを設定し、最後に「変更する」をタップします。</li> <li>④ 確認して間違いがなければ「OK」をタップします。</li> <li>⇒ 登録完了。</li> <li><b>2 ◆拒否リスト設定●</b> <ol> <li>③ だありオールフィルター設定画面へアクセスします。</li> <li>※0◆迷惑メールフィルター設定画面へのアクセス方法◆を参照ください。</li> <li>② 拒否リストに登録する)をタップします。</li> <li>③ 拒否リストに登録する)をタップします。</li> <li>③ 拒否リストに登録する)をタップします。</li> <li>③ 拒否リストロマードの中に[_com]が登録されていているかをご確認ください。</li> <li>【com]が登録されていた場合はこで終了となります。</li> <li>キーワードの中に[_com]が登録されていた場合はシステムからのメールが受信できませんので</li> <li>④ 以降の手順で削除してください。(※)</li> </ol> </li> <li><b>6 これより先は②でキーワードの中に[_com]が登録されていた場合になります。</b></li> <li>⑤ 設定確認画面が表示されますので、間違いがなければ[OK]をタップします。</li> <li>⑤ 設定確認画面が表示されますので、間違いがなければ[OK]をタップしてください。 ⇒登録完了。</li> <li>※ [指定拒否リスト]に設定されたドメイン、メールアドレスは[指定受信リスト]に設定されている ドメイン、アドレスより優先されます。</li> </ul> <li><b>3 今受信リスト設定</b> <ul> <li>① 迷惑メールフィルター設定画面へアクセスします。</li> <li>※0◆迷惑メールフィルター設定画面へアクセスします。</li> <li>※0◆迷惑メールフィルター設定画面へのアクセス方法◆を参照ください。</li> <li>② [受信リストに登録/アドレス帳受信設定をする)を参照ください。</li> <li>④ 迷惑メールフィルター設定画面へのアクセス方法◆を参照ください。</li> </ul> </li>                                                                                                    | 1 <u>◆なりすまし規制設定◆</u>                                                                                                    |
| <ul> <li>※U◆送惑メールフィルター設定画面へのケクセス方法◆を参照ください。</li> <li>② [その他の詳細設定をする)をタッブします。</li> <li>③ 「なりすまし規制」の「高」または「低」のいずれかを設定し、最後に「変更する」をタップします。</li> <li>④ 確認して間違いがなければ「OK」をタップします。</li> <li>⇒ 登録完了。</li> <li>2 ◆拒否リスト設定●</li> <li>① 送惑メールフィルター設定画面へアクセスします。</li> <li>※O◆送惑メールフィルター設定画面へのアクセス方法◆を参照ください。</li> <li>② [拒否リストのキーワードの中に【.com】が登録されていているかをご確認ください。</li> <li>【com】が登録されていない場合はここで終了となります。</li> <li>キーワードの中に【.com】が登録されていた場合はシステムからのメールが受信できませんので</li> <li>④ 以降の手順で削除してください。(※)</li> <li>● これより先は②でキーワードの中に【.com】が登録されていた場合になります。</li> <li>④ キーワードの中に【.com】が登録されていた場合は、【.com】を削除後、[変更する]をタップします。</li> <li>⑤ 設定確認画面が表示されますので、間違いがなければ[OK]をタップしてください。</li> <li>④ 主権王可スト]に設定されたドメイン、メールアドレスは[指定受信リスト]に設定されている<br/>ドメイン、アドレスより優先されます。</li> <li>3 ◆受信リスト設定●</li> <li>① 迷惑メールフィルター設定画面へアクセスします。</li> <li>※O◆送惑メールフィルター設定画面へアクセス方法◆を参照ください。</li> <li>② 同様「リストに登録」アドレス帳受信設定をする]をタップします。</li> </ul>                                                                                                    | ① 述影メールフィルター設定画面へアクセスします。                                                                                                    |
| <ul> <li>③「なりずまし規制」の「高」または「低」のいずれかを設定し、最後に「変更する」をタップします。</li> <li>④ 確認して間違いがなければ「OK」をタップします。         <ul> <li>⇒登録完了。</li> </ul> </li> <li>② <b>生在ろリスト設定●</b> <ul> <li>① 迷惑メールフィルター設定画面へアクセスします。</li> <li>※0●迷惑メールフィルター設定画面へのアクセス方法◆を参照ください。</li> <li>② [拒否リストに登録する]をタップします。</li> <li>③ 拒否リストのキーワードの中に【.com】が登録されていているかをご確認ください。</li> <li>③ 正否リストのキーワードの中に【.com】が登録されていているかをご確認ください。</li> <li>【com】が登録されていない場合はここで終了となります。</li> <li>キーワードの中に【.com】が登録されていた場合はシステムからのメールが受信できませんので</li> <li>④ 以降の手順で削除してください。(※)</li> <li>④ これより先は②でキーワードの中に【.com】が登録されていた場合は、【.com】を削除後、【変更する】をタップします。</li> <li>⑤ 設定確認画面が表示されますので、間違いがなければ【OK】をタップしてください。 ⇒登録完了。</li> <li>※ [指定拒否リスト]に設定されたドメイン、メールアドレスは[指定受信リスト]に設定されている ドメイン、アドレスより優先されます。</li> </ul> </li> <li>3 <b>会型信Uスト設定●</b> <ul> <li>① 迷惑メールフィルター設定画面へアクセスします。</li> <li>※() 迷惑メールフィルター設定画面へアクセスします。</li> <li>※() ご素レールフィルター設定画面へのアクセス方法◆を参照ください。</li> <li>② [厚信リスト]に登録/アドレス帳受信設定をする]を参照ください。</li> <li>④ (回面へアクセスします。)</li> <li>※() ご素レールフィルター設定画面へのアクセス方法◆を参照ください。</li> <li>③ と鹿リスト□アイレーン・「としていないなっか」</li> </ul> <li>③ 伊山ストの定して、<ul> <li>() ごをかったなっのとのして、</li> <li>() ごをかったなった。</li> <li>() ごをかったなっします。</li> <li>※() ごをかったなったす。</li> <li>※() ごろうのです。</li> <li>※() ごろうのです。</li> <li>() ごろのです。</li> <li>() ごろうのです。</li> <li>() ごろうのです。</li> <li>() ごろうのです。</li> <li>() ごろうのです。</li> <li>() ごろうのです。</li> <li>() () () () () () () () () () () () () (</li></ul></li></li></ul>                                                                                                    | ※0♥述惑メールノイルダー設定画面へのアクセス方法♥を参照くにさい。 ②「その他の詳細設定をする」をないプレます                                                                                                    |
| <ul> <li>④ でおり、のはないないないないないないないないないないないないないないないないない。</li> <li>④ 確認して間違いがなければ「OK」をタップします。</li> <li>⇒ 登録完了。</li> <li>2 ◆打否リスト設定◆         <ol> <li>① 迷惑メールフィルター設定画面へアクセスします。</li> <li>※0 ◆迷惑メールフィルター設定画面へのアクセス方法◆を参照ください。</li> <li>② [拒否リストに登録する]をタップします。</li> <li>③ 拒否リストのキーワードの中に[.com]が登録されていているかをご確認ください。</li> <li>[.com]が登録されていない場合はここで終了となります。</li> <li>キーワードの中に[.com]が登録されていた場合はシステムからのメールが受信できませんので</li> <li>④ 以降の手順で削除してください。(※)</li> </ol> </li> <li>④ これより先は②でキーワードの中に[.com]が登録されていた場合は、[.com]を削除後、[変更する]をタップします。</li> <li>⑤ 設定確認画面が表示されますので、間違いがなければ[OK]をタップしてください。 ⇒登録完了。</li> <li>※ [指定拒否リスト]に設定されたドメイン、メールアドレスは[指定受信リスト]に設定されている ドメイン、アドレスより優先されます。</li> <li>3 ◆受信リスト設定◆         <ol> <li>① 迷惑メールフィルター設定画面へアクセスします。</li> <li>※() ◆迷惑メールフィルター設定画面へのアクセス方法◆を参照ください。</li> <li>② [受信リストに登録/アドレス帳受信設定をする]をタップします。</li> <li>② 同様にした問題のの へアクセスします。</li> <li>※0 ◆迷惑メールフィルター設定画面へのアクセス方法◆を参照ください。</li> </ol> </li> </ul>                                                                                                    | ②「なりすま」.規制」の「高」または「低」のいずれかを設定し、最後に「変更する」をタップします。                                                                                                    |
| <ul> <li>⇒登録完了。</li> <li>2 ◆拒否リスト設定◆         <ol> <li>③ 迷惑メールフィルター設定画面へアクセス方法◆を参照ください。</li> <li>② [拒否リストに登録する]をタップします。</li> <li>③ 拒否リストに含録する]をタップします。</li> <li>③ 拒否リストに含録する]をタップします。</li> <li>③ 拒否リストのキーワードの中に[.com]が登録されていているかをご確認ください。</li> <li>[.com]が登録されていない場合はこごで終了となります。</li> <li>キーワードの中に[.com]が登録されていた場合はシステムからのメールが受信できませんので</li> <li>④ 以降の手順で削除してください。(※)</li> <li>④ これより先は②でキーワードの中に[.com]が登録されていた場合になります。</li> <li>④ キーワードの中に[.com]が登録されていた場合は、[.com]を削除後、[変更する]をタップします。</li> <li>⑤ 設定確認画面が表示されますので、間違いがなければ[OK]をタップしてください。 ⇒登録完了。</li> <li>※ [指定拒否リスト]に設定されたドメイン、メールアドレスは[指定受信リスト]に設定されている<br/>ドメイン、アドレスより優先されます。</li> </ol> </li> <li>3 ◆受信リスト設定●         <ol> <li>① 迷惑メールフィルター設定画面へアクセス方法◆を参照ください。</li> <li>② 同様にいた場会信設定をする]をタップします。</li> <li>③ 受信リストに登録/アドレス帳受信設定をする]をタップします。</li> </ol> <li>③ 伊信いる医薬のデアレス帳受信設定をする]をタップします。</li> </li></ul>                                                                                                    | ④ $abcontained a contained a contained a$ |
| 2 ◆拒否リスト設定◆ ① 迷惑メールフィルター設定画面へアクセスします。 ※0◆迷惑メールフィルター設定画面へのアクセス方法◆を参照ください。 ② [拒否リストに登録する]をタップします。 ③ 拒否リストのキーワードの中に[.com]が登録されていているかをご確認ください。 [.com]が登録されていない場合はこで終了となります。 キーワードの中に[.com]が登録されていた場合はシステムからのメールが受信できませんので ④以降の手順で削除してください。(※) ④ これより先は②でキーワードの中に[.com]が登録されていた場合になります。 ④ キーワードの中に[.com]が登録されていた場合は、[.com]を削除後、[変更する]をタップします。 ⑤ 設定確認画面が表示されますので、間違いがなければ[OK]をタップしてください。 ⇒登録完了。 ※ [指定拒否リスト]に設定されたドメイン、メールアドレスは[指定受信リスト]に設定されている ドメイン、アドレスより優先されます。 3 ◆受信リスト設定◆ ① 迷惑メールフィルター設定画面へアクセスします。 ※0◆迷惑メールフィルター設定画面へのアクセス方法◆を参照ください。 ② [受信リストに登録/アドレス帳受信設定をする]をタップします。                                                                                                    | ⇒登録完了。                                                                                                    |
| <ul> <li>① 迷惑メールフィルター設定画面へアクセスします。</li> <li>※0◆迷惑メールフィルター設定画面へのアクセス方法◆を参照ください。</li> <li>② [拒否リストに登録する]をタッブします。</li> <li>③ 拒否リストに登録する]をタッブします。</li> <li>③ 拒否リストに登録する]をタッブします。</li> <li>③ 正の当が登録されていない場合はここで終了となります。</li> <li>キーワードの中に[.com]が登録されていた場合はシステムからのメールが受信できませんので</li> <li>④ 以降の手順で削除してください。(※)</li> <li>④ これより先は②でキーワードの中に[.com]が登録されていた場合になります。</li> <li>④ キーワードの中に[.com]が登録されていた場合は、[.com]を勤除後、[変更する]をタップします。</li> <li>⑤ 設定確認画面が表示されますので、間違いがなければ[OK]をタップしてください。 ⇒登録完了。</li> <li>※ [指定拒否リスト]に設定されたドメイン、メールアドレスは[指定受信リスト]に設定されている<br/>ドメイン、アドレスより優先されます。</li> <li>3 ◆受信リスト設定◆</li> <li>① 迷惑メールフィルター設定画面へのアクセス方法◆を参照ください。</li> <li>② [受信リストに登録/アドレス帳受信設定をする]をタップします。</li> </ul>                                                                                                    | 2 ◆拒否リスト設定◆                                                                                                    |
| <ul> <li>※0◆迷惑メールフィルター設定画面へのアクセス方法◆を参照ください。</li> <li>② [拒否リストに登録する]をタップします。</li> <li>③ 拒否リストのキーワードの中に【.com】が登録されていているかをご確認ください。</li> <li>【.com】が登録されていない場合はここで終了となります。</li> <li>キーワードの中に【.com】が登録されていた場合はシステムからのメールが受信できませんので</li> <li>④以降の手順で削除してください。(※)</li> <li>〇 これより先は②でキーワードの中に【.com】が登録されていた場合になります。</li> <li>④ キーワードの中に【.com】が登録されていた場合は、【.com】を削除後、【変更する】をタップします。</li> <li>⑤ 設定確認画面が表示されますので、間違いがなければ【OK】をタップしてください。</li> <li>⇒登録完了。</li> <li>※ [指定拒否リスト]に設定されたドメイン、メールアドレスは[指定受信リスト]に設定されている<br/>ドメイン、アドレスより優先されます。</li> <li>3 <b>会受信リスト設定</b></li> <li>① 迷惑メールフィルター設定画面へアクセスします。</li> <li>※0◆迷惑メールフィルター設定画面へのアクセス方法◆を参照ください。</li> <li>② [受信リストに登録/アドレス帳受信設定をする]をタップします。</li> </ul>                                                                                                    | - <u> </u>                                                                                                    |
| <ul> <li>② [拒否リストに登録する]をタップします。</li> <li>③ 拒否リストのキーワードの中に【.com】が登録されていているかをご確認ください。</li> <li>【.com】が登録されていない場合はここで終了となります。</li> <li>キーワードの中に【.com】が登録されていた場合はシステムからのメールが受信できませんので</li> <li>④ 以降の手順で削除してください。(※)</li> <li>〇 これより先は②でキーワードの中に【.com】が登録されていた場合になります。</li> <li>④ キーワードの中に【.com】が登録されていた場合は、【.com】を削除後、[変更する]をタップします。</li> <li>⑤ 設定確認画面が表示されますので、間違いがなければ[OK]をタップしてください。 ⇒登録完了。</li> <li>※ [指定拒否リスト]に設定されたドメイン、メールアドレスは[指定受信リスト]に設定されている<br/>ドメイン、アドレスより優先されます。</li> <li>3 会受信リスト設定会</li> <li>① 迷惑メールフィルター設定画面へアクセスします。<br/>※0◆迷惑メールフィルター設定画面へのアクセス方法◆を参照ください。</li> <li>② [受信リストに登録/アドレス帳受信設定をする]をタップします。</li> <li>③ 受信リストに登録/アドレス帳受信設定をする]をタップします。</li> </ul>                                                                                                    | ※0◆迷惑メールフィルター設定画面へのアクセス方法◆を参照ください。                                                                                                    |
| <ul> <li>③ 拒否リストのキーワードの中に【.com】が登録されていているかをご確認ください。         <ul> <li>【.com】が登録されていない場合はここで終了となります。</li> <li>キーワードの中に【.com】が登録されていた場合はシステムからのメールが受信できませんので</li> <li>④以降の手順で削除してください。(※)</li> <li>● これより先は②でキーワードの中に【.com】が登録されていた場合になります。</li> <li>④ キーワードの中に【.com】が登録されていた場合は、【.com】を削除後、[変更する]をタップします。</li> <li>⑤ 設定確認画面が表示されますので、間違いがなければ[OK]をタップしてください。 ⇒登録完了。</li> <li>※ [指定拒否リスト]に設定されたドメイン、メールアドレスは[指定受信リスト]に設定されている<br/>ドメイン、アドレスより優先されます。</li> </ul> </li> <li>3 <b>会受信リスト設定会</b> <ul> <li>① 迷惑メールフィルター設定画面へアクセスします。</li> <li>※0◆迷惑メールフィルター設定画面へのアクセス方法◆を参照ください。</li> <li>② [受信リストに登録/アドレス帳受信設定をする]をタップします。</li> <li>③ 母グリストに登録/アドレス帳受信設定をする]をタップします。</li> </ul> </li> </ul>                                                                                                    | ② [拒否リストに登録する]をタップします。                                                                                                    |
| <ul> <li>[.com]が登録されていない場合はここで終了となります。</li> <li>キーワードの中に【.com】が登録されていた場合はシステムからのメールが受信できませんので</li> <li>④以降の手順で削除してください。(※)</li> <li><b>③ これより先は②でキーワードの中に【.com】が登録されていた場合になります。</b></li> <li>④ キーワードの中に【.com】が登録されていた場合は、【.com】を削除後、[変更する]をタップします。</li> <li>⑤ 設定確認画面が表示されますので、間違いがなければ[OK]をタップしてください。 ⇒登録完了。</li> <li>※ [指定拒否リスト]に設定されたドメイン、メールアドレスは[指定受信リスト]に設定されている<br/>ドメイン、アドレスより優先されます。</li> <li>3 <b>会受信リスト設定</b></li> <li>① 迷惑メールフィルター設定画面へアクセスします。<br/>※0◆迷惑メールフィルター設定画面へのアクセス方法◆を参照ください。</li> <li>② [受信リストに登録/アドレス帳受信設定をする]をタップします。</li> <li>③ 無信リストに登録/アドレス帳受信設定をする]をタップします。</li> </ul>                                                                                                    | ③ 拒否リストのキーワードの中に【.com】が登録されていているかをご確認ください。                                                                                                    |
| <ul> <li>キーワードの中に【.com】が登録されていた場合はシステムからのメールが受信できませんので</li> <li>④以降の手順で削除してください。(※)</li> <li>● これより先は②でキーワードの中に【.com】が登録されていた場合になります。</li> <li>④ キーワードの中に【.com】が登録されていた場合は、【.com】を削除後、[変更する]をタップします。</li> <li>⑤ 設定確認画面が表示されますので、間違いがなければ[OK]をタップしてください。 ⇒登録完了。</li> <li>※ [指定拒否リスト]に設定されたドメイン、メールアドレスは[指定受信リスト]に設定されている<br/>ドメイン、アドレスより優先されます。</li> <li>3 ◆受信リスト設定◆</li> <li>① 迷惑メールフィルター設定画面へアクセスします。<br/>※0◆迷惑メールフィルター設定画面へのアクセス方法◆を参照ください。</li> <li>② [受信リストに登録/アドレス帳受信設定をする]をタップします。</li> <li>② 無信リストに登録/アドレス帳受信設定をする]をタップします。</li> </ul>                                                                                                    | 【.com】が登録されていない場合はここで終了となります。<br>キーロードの中に「ニー」が発想されていた根へはミュニノムミのオールが来信できませんので                                                                                                    |
| <ul> <li>● これより先は②でキーワードの中に[.com]が登録されていた場合になります。</li> <li>④ キーワードの中に[.com]が登録されていた場合は、[.com]を削除後、[変更する]をタップします。</li> <li>⑤ 設定確認画面が表示されますので、間違いがなければ[OK]をタップしてください。 ⇒登録完了。</li> <li>※ [指定拒否リスト]に設定されたドメイン、メールアドレスは[指定受信リスト]に設定されている<br/>ドメイン、アドレスより優先されます。</li> <li>3 <u>今受信リスト設定</u></li> <li>① 迷惑メールフィルター設定画面へアクセスします。<br/>※0◆迷惑メールフィルター設定画面へのアクセス方法◆を参照ください。</li> <li>② [受信リストに登録/アドレス帳受信設定をする]をタップします。</li> <li>③ 無信リストに登録/アドレス帳受信設定をする]をタップします。</li> </ul>                                                                                                    | キーワートの中にL.com」か登録されていた場合はンステムからのメールが受信できませんので<br>① 山際の手順で削除してださい(※)                                                                                                    |
| <ul> <li>④ これより先は② ビキー・ワードの中にしたの川が登録されていた場合は、【.com】を削除後、[変更する]をタップします。</li> <li>④ キーワードの中に【.com】が登録されていた場合は、【.com】を削除後、[変更する]をタップします。</li> <li>⑤ 設定確認画面が表示されますので、間違いがなければ[OK]をタップしてください。 ⇒登録完了。</li> <li>※ [指定拒否リスト]に設定されたドメイン、メールアドレスは[指定受信リスト]に設定されている<br/>ドメイン、アドレスより優先されます。</li> <li>3 <u>◆受信リスト設定◆</u> <ol> <li>① 迷惑メールフィルター設定画面へアクセスします。<br/>※0◆迷惑メールフィルター設定画面へのアクセス方法◆を参照ください。</li> <li>② [受信リストに登録/アドレス帳受信設定をする]をタップします。</li> </ol> </li> </ul>                                                                                                    |                                                                                                    |
| <ul> <li>③ 中、ワードの中にしての町が豆葉されていた場合は、しの町を向床板、「麦豆芋 タップしより。</li> <li>⑤ 設定確認画面が表示されますので、間違いがなければ[OK]をタップしてください。 ⇒登録完了。</li> <li>※ [指定拒否リスト]に設定されたドメイン、メールアドレスは[指定受信リスト]に設定されている<br/>ドメイン、アドレスより優先されます。</li> <li>3 ◆受信リスト設定◆         <ol> <li>① 迷惑メールフィルター設定画面へアクセスします。<br/>※0◆迷惑メールフィルター設定画面へのアクセス方法◆を参照ください。</li> <li>② [受信リストに登録/アドレス帳受信設定をする]をタップします。</li> <li>③ 受信リストに登録/アドレス帳受信設定をする]をタップします。</li> </ol> </li> </ul>                                                                                                    | ◎ これより光は②ビキーワートの中にL.com』か安瞭されていた場合になります。<br>④ キーロードの中に【com】が登録されていた提合は 【 com】た削除後 「亦面する〕た々ップします                                                                                                    |
| <ul> <li>● 使足に離配目面が 私がにやおより の とく in jet が およいやおよしい jet アクラ ひ とくにとび 。 ・・ 生まれ よう。</li> <li>※ [指定拒否リスト]に設定されたドメイン、メールアドレスは[指定受信リスト]に設定されている<br/>ドメイン、アドレスより優先されます。</li> <li>3 <u>今受信リスト設定</u></li> <li>① 迷惑メールフィルター設定画面へアクセスします。<br/>※0◆迷惑メールフィルター設定画面へのアクセス方法◆を参照ください。</li> <li>② [受信リストに登録/アドレス帳受信設定をする]をタップします。</li> <li>③ 受信リストに登録/アドレス帳受信設定をする]をタップします。</li> </ul>                                                                                                    | ④ イーソードの中にL.com」が豆球されていた場合は、L.com」と削尿後、[友史する]をメソノしよす。<br>⑤ 設定確認画面が表示されますので 間違いがなければ[OK]をタップレイください。 ⇒登録完了。                                                                                                    |
| <ul> <li>★ 「自定に日 メバリに設定されに「シバン パントレスは「自定文店 メバリに設定されている」</li> <li>ドメイン、アドレスより優先されます。</li> <li>3 ◆受信リスト設定◆</li> <li>① 迷惑メールフィルター設定画面へアクセスします。</li> <li>※0◆迷惑メールフィルター設定画面へのアクセス方法◆を参照ください。</li> <li>② [受信リストに登録/アドレス帳受信設定をする]をタップします。</li> <li>③ 受信リストに登録/アドレス帳受信設定をする]をタップします。</li> </ul>                                                                                                    | ② 広くににいていたい。 $(-1)$ に設定されたドメイン、メールアドレスは「指定受信」ストンに設定されている                                                                                                    |
| <ul> <li>3 全受信リスト設定◆</li> <li>① 迷惑メールフィルター設定画面へアクセスします。</li> <li>※0◆迷惑メールフィルター設定画面へのアクセス方法◆を参照ください。</li> <li>② [受信リストに登録/アドレス帳受信設定をする]をタップします。</li> <li>③ 無信リストにご登録/アドレス帳受信設定をする]をタップします。</li> </ul>                                                                                                    | ドメイン、アドレスより優先されます。                                                                                                    |
| <ol> <li>① 迷惑メールフィルター設定画面へアクセスします。</li> <li>※0◆迷惑メールフィルター設定画面へのアクセス方法◆を参照ください。</li> <li>② [受信リストに登録/アドレス帳受信設定をする]をタップします。</li> <li>③ 無信リストにご登録/アドレス帳受信設定をする]をタップします。</li> </ol>                                                                                                    | 3 ◆受信リスト設定◆                                                                                                    |
| ※0◆迷惑メールフィルター設定画面へのアクセス方法◆を参照ください。<br>② [受信リストに登録/アドレス帳受信設定をする]をタップします。                                                                                                    | ① 迷惑メールフィルター設定画面へアクセスします。                                                                                                    |
| ② [受信リストに登録/アドレス帳受信設定をする]をタップします。                                                                                                    | ※0◆迷惑メールフィルター設定画面へのアクセス方法◆を参照ください。                                                                                                    |
| ② 受信リスト両面にてたニロードに「~~~~~~~~~~~~~~~~~~~~~~~~~~~~~~~~~~~~                                                                                                    | ②[受信リストに登録/アドレス帳受信設定をする]をタップします。                                                                                                    |
| ③ 受信リスト回回にてイーリートにLe-ansin.com入業リアノノし、[有効]をグリノします。                                                                                                    | ③ 受信リスト画面にてキーワードに【e-ansin.com】(※1)を入力し、「有効」をタップします。                                                                                                    |
| キーワードの後ろは「ドメインー致」(※2)を選択し、完了をタッブします。                                                                                                    | キーワードの後ろは」ドメインー致」(※2)を選択し、完了をタッブします。                                                                                                    |
| ※「月初」になつしいる场台、[月初]のタツノは个要です。<br>④ 設字確認両面が実子されますので、関連いがたければ「04]たちいゴレマノださい                                                                                                    | ※「月刈」になつている場合、[月刈]のダツノは个安です。<br>④ 設定確認両面がまこされますので、関注いがたければ「へい」たちぃープレイノださい。                                                                                                    |
| ④ 政止唯認回回か衣示されまりので、同違いかなけれはLOK」をダツノしてくたさい。<br>⇒登録完了。                                                                                                    | ④ 設ル唯祕画面が衣示されますので、间遅いかなけれはLUK」をダツノしてくたさい。<br>⇒登録完了。                                                                                                    |
| ※1 システムのメールアドレスではなく、必ずドメインのTemansin com】を入力してください                                                                                                    | ーー・・・・・・・・・・・・・・・・・・・・・・・・・・・・・・・・・・・                                                                                                    |
| システムのメールアドレスを入力した場合、システムからのメールを受信できない場合があります。                                                                                                    | システムのメールアドレスを入力した場合、システムからのメールを受信できない場合があります。                                                                                                    |
| ※2 「ドメイン」「完全一致」「部分一致」の違いにつきましては、以下のURLからご確認ください。                                                                                                    | ※2 「ドメイン」「完全一致」「部分一致」の違いにつきましては、以下のURLからご確認ください。                                                                                                    |
| 参考URL: <u>http://www.au.kddi.com/support/mobile/trouble/forestalling/mail/anti-spam/fillter/function-11/</u>                                                                                                    | 参考URL: <u>http://www.au.kddi.com/support/mobile/trouble/forestalling/mail/anti-spam/fillter/function-11/</u>                                                                                                    |

| □□□□□□□□□□□□□□□□□□□□□□□□□□□□□□□□□□□□                                                                         |  |
|----------------------------------------------------------------------------------------------------|--|
| ・システムからのメールが受信できるように必ず資料に記載している設定をおこなってください。                                                                 |  |
| ・ 記載通りに変更・確認をしていない場合、システムからのメールが受信できない場合がございます。                                                              |  |
| <ul> <li>機種によって設定手順が違う場合もございますので、記載の手順と違う場合は各キャリアのWebサイトを参照ください。</li> </ul>                                  |  |
| 凡例 [ ] :選択項目 【 】:入力項目                                                                                        |  |
| スマートフォン 参考URL: <u>https://www.au.com/support/service/mobile/trouble/mail/email/filter/recommend/</u>         |  |
| <ul> <li>安否確認システムからのメールを受信するには必ず1 ~ 3の設定をお願いいたします。</li> </ul>                                                |  |
| ・ ★ 4につきましては未設定の場合、受信拒否時にシステム上でエラーが確認できなくなるため、                                                               |  |
| 必ず設定をお願いいたします。                                                                                               |  |
| <ul> <li>5につきましては1 ~ 3を設定後、メールが受信できない場合にお試しください。</li> </ul>                                                  |  |
| - 本設定は、Wi-Fiをオフにしてご利用ください。                                                                                   |  |
|                                                                                                    |  |
| (1) 述影メールフィルター設定画面へアクセスします。                                                                                  |  |
| 参考URL: <u>http://www.au.kddi.com/support/mobile/trouble/torestalling/mail/anti-spam/tiliter/tunction-U//</u> |  |
| ※0●还怒メールノイルター設定画面へのアクセス方法●を参照くにさい。<br>②「この地の詳細記字をする」たねいプレます                                                  |  |
| ②[近の他の計補設たとする]とタンしよす。<br>③[拒丕通知メール液信設定」を[液信する](※)に設定] 「変更する]をなっプ」ます                                          |  |
| ③ 「 $r = 1 = 2 $ $m \ge 1$ $\infty$ $r = 1 = 2 = 2 = 2 = 2 = 2 = 2 = 2 = 2 = 2$                              |  |
| 今後録完了。                                                                                                    |  |
| ニーション・・・・・・・・・・・・・・・・・・・・・・・・・・・・・・・・・・・・                                                                    |  |
| ※ 「図目しない」を思いした場合、図目プロニエノーを図さない場、ノドレスの同差い、在日欧足をしていても<br>メールアドレスのステータスが「屋堂」とかりません。                             |  |
|                                                                                                    |  |
|                                                                                                    |  |
| () 述怒メールノイルダー設定画面へアクセスします。                                                                                   |  |
| ※0●还怒メールノイルター設定画面へのアクセス方法●を参照くにさい。<br>②「この地の詳細記字をする」たねいプレます                                                  |  |
| ②[ての他の評神設定をする]をダツノします。<br>③「ロロロンク相對」の「相對」ない]たないプロー 是後に「亦再する」たないプロキオ                                          |  |
| ◎ · いにリンクが順切いにが同じない」でアクラン、取扱に「友丈 y る」でアクランによ y 。<br>※ [相創したい]にたっておりましたら、変面の必要はございません。                        |  |
| (4)確認して間違いがなければ[OK」をタップします。                                                                                  |  |
|                                                                                                    |  |
|                                                                                                    |  |

| □□□□□□□□□□□□□□□□□□□□□□□□□□□□□□□□□□□□                                                                                             |
|----------------------------------------------------------------------------------------------------|
| ・システムからのメールが受信できるように必ず資料に記載している設定をおこなってください。                                                                                     |
| ・ 記載通りに変更・確認をしていない場合、システムからのメールが受信できない場合がございます。                                                                                  |
| ・ 機種によって設定手順が違う場合もございますので、記載の手順と違う場合は各キャリアのWebサイトを参照ください。                                                                        |
| 凡例 [ ]:選択項目 【 】:入力項目                                                                                                    |
| iPhone                                                                                                    |
| ・ 安否確認システムからのメールを受信するには必ず1 ~ 4の設定をお願いいたします。                                                                                      |
| <ul> <li>5につきましては1 ~ 4を設定後、メールが受信できない場合にお試しください。</li> </ul>                                                                      |
| ・本設定は、Wi-Fiをオフ(「設定」→「Wi-Fi」→「オフ」)にしてご利用ください。                                                                                     |
| 0 ◆迷惑メールフィルター設定画面へのアクセス方法◆                                                                                                    |
| ① ホーム画面の[Safari]をタップします。                                                                                                    |
| (2) [ブックマーク]をタップします。                                                                                                    |
|                                                                                                    |
| (4) [述恐メール対策]をダツノします。<br>②「迷惑メールナゴロックオフォ ゆに]ナクップレオナ                                                                              |
| ⑤[坯愁メールをノロツクするにのに」をダツノします。<br>⑥[坂不以スト記字]たねぃゴオス                                                                                   |
| ◎ [作台リへF設定]をダツノりる。<br>⑦ [浅或メールフィルター設定へ]たタップオス                                                                                    |
|                                                                                                    |
| ◎ ドローン 「「「「「」」」 「「」」 「」 「」」 「」 「」 「」 「」 「」 「」                                                                                    |
|                                                                                                    |
|                                                                                                    |
| (1) 述影メールフィルター設定画面へアクセスします。                                                                                                    |
| ※0◆还惑メールノイルター設定画面へのアクセス方法◆を参照くにさい。                                                                                               |
| ②[ての他の評神政定をする]をダックします。<br>②[たけまま] 担制」の[言」またけ[低」のいずれかた恐定  ― 号後に[亦再まる」たないプレます                                                      |
| ③「なりりまし尻利」の「高」または「低」のいりれいと改正し、取後に「変更りる」をダウノしまり。<br>④ 確認」て関連いがたければ「OK」たねップ」ます。→発録空了                                               |
|                                                                                                    |
| 2 <u>◆拒否リスト設定◆</u>                                                                                                    |
| (1) 迷惑メールフィルター設定画面へアクセスします。                                                                                                    |
| ※0●述惑メールフィルター設定画面へのアクセス方法●を参照くたさい。                                                                                               |
| ② [把台リストト-豆球9 る]をダツノしより。<br>② キーロードの中に「】が発行されていていてかたご確認ください。                                                                     |
| $ ( ) + - ) - F の 中に Lcom l か 豆 球 さ れ じ い じ い る か を L 唯 認 く に さ い 。   [ a \circ m ] が 登録 さ れ て い た い 提 合 け = = で 絞 て と た り ま す $ |
| L.ComJが豆球されていない場合なこことに」こなりより。<br>キーワードの中に【.com】が登録されていた提合はシステムからのメールが受信できませんので                                                   |
|                                                                                                    |
|                                                                                                    |
| ● これより元は③ Cキー・ノートの中にL.com」か豆酥されていた場合になります。<br>④ キーワードの中に【oom】が登録されていた提会は 【oom】を削除後 「亦再する]を欠いず」ます                                 |
| ③ イージードの中にLicom』が豆球されていた場合は、Licom』を削除後、[愛史する]をメリンしよす。<br>⑤ 設定確認両面が表示されますので、問違いがたけれげ[OK]をタップレインださい →登録宗了                          |
|                                                                                                    |
| ※ 「用足担告リスト」」に設定されたドライン、アールアドレスは「用足受害リスト」に設定されている<br>ドメイン、アドレスより優先されます。                                                           |
| 3 ◆受信リスト設定◆                                                                                                    |
| ① 迷惑メールフィルター設定画面へアクセスします。                                                                                                    |
| ※0◆迷惑メールフィルター設定画面へのアクセス方法◆を参照ください。                                                                                               |
| ② [受信リストに登録/アドレス帳受信設定をする]をタップします。                                                                                                |
| ③ キーワードに【e-ansin.com】(※1)を入力し、受信リストの有効・無効設定の[有効]をタップする。                                                                          |
| キーワードの後ろは[ドメインー致](※2)を選択し、[変更する]をタップします。                                                                                         |
| ※「有効」になっている場合、「有効」のタッブは不要です。                                                                                                    |
| (4) 設定確認画面が表示されますので、間違いがなけれはLOK」をタッブしてください。                                                                                      |
| ⇒豆琢元∫。                                                                                                    |
| ※1 システムのメールアドレスではなく、必ずドメインの【e-ansin.com】を入力してください。                                                                               |
| システムのメールアドレスを入力した場合、システムからのメールを受信できない場合があります。                                                                                    |
| ※2 「ドメイン」「完全一致」「部分一致」の違いにつきましては、以下のURLからご確認ください。                                                                                 |

参考URL: <u>http://www.au.kddi.com/support/mobile/trouble/forestalling/mail/anti-spam/fillter/function-11/</u>

| □ □ 1-2 携帯電話の迷惑メール設定の変更方法                                                                                    |
|----------------------------------------------------------------------------------------------------|
| ・ システムからのメールが受信できるように必ず資料に記載している設定をおこなってください。                                                                |
| ・ 記載通りに変更・確認をしていない場合、システムからのメールが受信できない場合がございます。                                                              |
| ・機種によって設定手順が違う場合もございますので、記載の手順と違う場合は各キャリアのWebサイトを参照ください。                                                     |
| 凡例 「 ] : 選択項目 【 】 : 入力項目                                                                                     |
| iPhone                                                                                                    |
| ・ 安否確認システムからのメールを受信するには必ず1 ~ 3の設定をお願いいたします。                                                                  |
| <ul> <li>4につきましては1~3を設定後、メールが受信できない場合にお試しください。</li> </ul>                                                    |
| ・本設定は、Wi-Fiをオフ(「設定」→「Wi-Fi」→「オフ」)にしてご利用ください。                                                                 |
| 4 ◆URL付きメール拒否設定解除◆                                                                                           |
| ① 迷惑メールフィルター設定画面へアクセスします。                                                                                    |
| ※0◆迷惑メールフィルター設定画面へのアクセス方法◆を参照ください。                                                                           |
| ② [その他の詳細設定をする]をタップします。                                                                                      |
| ③「URLリンク規制」の[規制しない]をタッブし、最後に「変更する」をタッブします。                                                                   |
| ※ [規制しない]になっておりましたら、変更の必要はこさいません。<br>④ 陸調」 ズ明度い がたければ「のいたねいず」 まま                                             |
| ④ 確認して同連いかなければ「ひれ」をダップします。<br>→登録空了                                                                          |
| 、王 ¥4/1 】 0                                                                                                  |
| 携带電話 参考URL: <u>http://www.au.kddi.com/support/mobile/trouble/forestalling/mail/anti-spam/fillter/</u>        |
| <ul> <li>安否確認システムからのメールを受信するには必ず1 ~ 4の設定をお願いいたします。</li> </ul>                                                |
| ・ ★ 4につきましては未設定の場合、受信拒否時にシステム上でエラーが確認できなくなるため、                                                               |
| 必ず設定をお願いいたします。                                                                                               |
| <ul> <li>5につきましては1 ~ 4を設定後、メールが受信できない場合にお試しください。</li> </ul>                                                  |
| 0 <u>◆迷惑メールフィルター設定画面へのアクセス方法</u> ◆                                                                           |
| ① Eメールキーを押し、[Eメール設定]をクリックします。                                                                                |
| ② [その他の設定]をクリックします。                                                                                          |
| ③ [迷惑メールフィルターの設定 / 確認へ]をクリックします。(※)                                                                          |
| ④ 暗証番号を入力し、[送信]をクリックします。                                                                                     |
| ※ 迷惑メールフィルター設定までの手順は、機種により異なります。                                                                             |
| 1 ◆なりすまし規制設定◆                                                                                                |
| 参考URL: <u>http://www.au.kddi.com/support/mobile/trouble/forestalling/mail/anti-spam/fillter/function-09/</u> |
| ① 迷惑メールフィルター設定画面へアクセスします。                                                                                    |
| ※0◆迷惑メールフィルター設定画面へのアクセス方法◆を参照ください。                                                                           |
| (2) [個別設定をする]をクリックします。                                                                                       |
| ③「なりすまし規制」の「中」、「低」、「設定しない」のいすれかを設定してください。(※)                                                                 |
| ④ [変更確認]をクリックします。                                                                                            |
| (5) [登録]をクリックします。                                                                                            |
| ⇒登録が完了しました。                                                                                                  |
| ※ なりすまし規制設定にて「高」と設定している場合には、メールが届きません。                                                                       |
| また、「中」、「低」、「設定しない」に設定済みの場合は設定は不要です。                                                                          |
| 2 ◆拒否リスト設定◆                                                                                                  |
| 参考URL: <u>http://www.au.kddi.com/support/mobile/trouble/forestalling/mail/anti-spam/fillter/function-15/</u> |
| ① 迷惑メールフィルター設定画面へアクセスします。                                                                                    |
| ※0◆迷惑メールフィルター設定画面へのアクセス方法◆を参照ください。                                                                           |
| ② [個別設定をする]をクリックします。                                                                                         |
| ③ [拒否リスト設定] をクリックします。                                                                                        |
| ④「現在有効 / リスト編集する」の「有効 / リスト編集する」を選択し、[次へ]をクリックします。                                                           |
| ⑤ 拒否リストに【.com】が登録されていたら設定の解除をしてください。(※)                                                                      |
| 拒否リストに【.com】が設定されていない場合はそこで終了となります。                                                                          |
| ※ [指定拒否リスト]に設定されたドメイン、メールアドレスは[指定受信リスト]に設定されている                                                              |
| ドメイン、アドレスより優先されます。                                                                                           |

| □□ 1-2 携帯電話の迷惑メール設定の変更方法                                                                                                    |
|----------------------------------------------------------------------------------------------------|
| ・ システムからのメールが受信できるように必ず資料に記載している設定をおこなってください。                                                                                  |
| <ul> <li>記載通りに変更・確認をしていない場合、システムからのメールが受信できない場合がございます。</li> </ul>                                                              |
| ・ 機種によって設定手順が違う場合もございますので、記載の手順と違う場合は各キャリアのWebサイトを参照ください。                                                                      |
| 凡例 [ ]:選択項目 【 】:入力項目                                                                                                    |
| 携带電話 参考URL: <u>http://www.au.kddi.com/support/mobile/trouble/forestalling/mail/anti-spam/fillter/</u>                          |
| ・ 安否確認システムからのメールを受信するには必ず1 ~ 4の設定をお願いいたします。                                                                                    |
| <ul> <li>★4につきましては未設定の場合、受信拒否時にシステム上でエラーが確認できなくなるため、</li> </ul>                                                                |
| 必ず設定をお願いいたします。                                                                                                    |
| <ul> <li>5につきましては1 ~ 4を設定後、メールが受信できない場合にお広しください。</li> <li>A 平信計 コリット 乳ウム</li> </ul>                                            |
| 3 <u>▼文品計リソへ下設に▼</u><br>参考URI · http://www.au.kddi.com/sunport/mobile/trouble/forestalling/mail/anti-spam/fillter/function-11/ |
| ① 米惑メールフィルター設定画面へアクセスします。                                                                                                    |
| ※0◆迷惑メールフィルター設定画面へのアクセス方法◆を参照ください。                                                                                             |
| ② [個別設定をする]をクリックします。                                                                                                    |
| ③ [受信リスト設定] をクリックします。                                                                                                    |
| ④「現在有効 / リスト編集する」の「有効 / リスト編集する」を選択し、[次へ]をクリックします。                                                                             |
| ⑤ <u>ドメイン入力にて【e-ansin.com】(※1)と入力し、[ドメ](※2)を選択し、[登録]をクリックします。</u>                                                              |
| ⇒登録が完了しました。                                                                                                    |
| ※1 <u>システムのメールアドレスではなく、必ずドメインの【e-ansin.com】を入力してください。</u>                                                                      |
| システムのメールアドレスを入力した場合、システムからのメールを受信できない場合があります。                                                                                  |
| ※2 「ドメイン」「完全一致」「部分一致」の違いにつきましては、以下のURLからご確認ください。                                                                               |
| 参考URL: <u>http://www.au.kddi.com/support/mobile/trouble/forestalling/mail/anti-spam/fillter/function-11/</u>                   |
| 4 ★◆拒否通知メール返信設定◆                                                                                                    |
| 参考URL: <u>http://www.au.kddi.com/support/mobile/trouble/forestalling/mail/anti-spam/fillter/function-07/</u>                   |
| ① 迷惑メールフィルター設定画面へアクセスします。                                                                                                    |
| ※0◆述惑メールフィルター設定画面へのアクセス方法◆を参照ください。                                                                                             |
| ②[個別設定を9る]をクリックしよ9。<br>②[塩不通知メール海岸設定」の[海岸する](※)に設定 [本再確認]たクリック  ます                                                             |
| ③「拒古通知メールと信設と」の[と信する](※)に設定し[変更確認]をクリックしよす。<br>④ [登録]クリックします。                                                                  |
| ●「豆螺」ノブノンしょう。                                                                                                    |
| ※ 「液層」かい」を運収」を撮合、送信テヒエラーを返さかいた。アドレスの間違い、坂不塾史をしていても                                                                             |
| メールアドレスのステータスが「異常」となりません。                                                                                                    |
| 5 ◆URL付きメール拒否設定解除◆                                                                                                    |
| 参考URL: <u>http://www.au.kddi.com/support/mobile/trouble/forestalling/mail/anti-spam/fillter/function-05/</u>                   |
| ① 迷惑メールフィルター設定画面へアクセスします。                                                                                                    |
| ※0◆迷惑メールフィルター設定画面へのアクセス方法◆を参照ください。                                                                                             |
| ② [個別設定をする]をクリックします。                                                                                                    |
| ③「URLリンク規制」の[規制しない]を選択し、[変更確認]をクリックします。                                                                                        |
| ※ [規制しない]になっておりましたら、変更の必要はこさいません。                                                                                              |
| (4) 雑誌して间違いかなければ[登球]をクリックします。<br>一本発気が中マしました                                                                                   |
| →豆啡パ元」しよした。                                                                                                    |

| SoftBank 1-3 携帯電話の迷惑メール設定の変更方法                                                                                |                    |
|----------------------------------------------------------------------------------------------------|--------------------|
| ・ システムからのメールが受信できるように必ず資料に記載している設定をおこなってください。                                                                 |                    |
| <ul> <li>記載通りに変更・確認をしていない場合、システムからのメールが受信できない場合がございます。</li> </ul>                                             |                    |
| ・ 機種によって設定手順が違う場合もございますので、記載の手順と違う場合は各キャリアのWebサイトを書                                                           | き願ください。            |
| 凡例 [ ] :選択項目 【 】:入力項目                                                                                         |                    |
| スマートフォン 参考URL: <u>http://www.softbank.jp/mobile/support/antispam/settings/indi</u>                            | visual/whiteblack/ |
| ・ 安否確認システムからのメールを受信するには必ず1、2の設定をお願いいたします。                                                                     |                    |
| <ul> <li>★SoftBankの機種は、受信拒否設定時に送信元にエラーを返信しない仕様の為、</li> </ul>                                                  |                    |
| システム上にエラーが表示されません。(ステータスが異常となりません)                                                                            |                    |
| 0 ◆広惑メールフィルター設定画面へのアクセス方法◆                                                                                    |                    |
| ① こ使用のフラウラガラ My Sondank」にロウインします。<br>② [メール設定」をないプレます                                                         |                    |
| ③「米惑メール対策」をタップします。                                                                                            |                    |
|                                                                                                    |                    |
| ▲URLリングNシール文目設正▼<br>参考URL・http://www.softbank.in/mobile/support/antispam/settings/indivisual/antiurl/         |                    |
| ① 米惑メールフィルター設定画面へアクセスします。                                                                                     |                    |
| ※0◆迷惑メールフィルター設定画面へのアクセス方法◆を参照ください。                                                                            |                    |
| ②[詳細設定をみる」をタップします。                                                                                            |                    |
| ③「S!メール」をタップします。                                                                                              |                    |
| ④「URLリンク付きメール拒否」が「利用する(※1)」になっている場合は、「URLリンク付きメール拒否」の横の                                                       | ס                  |
|                                                                                                    |                    |
| (5)「利用しない」が設定されている事を確認し、[変更する]( <b>※2</b> )をタッブします。⇒完了                                                        |                    |
| ※1 「利用しない」となってい場合はそこで終了。                                                                                      |                    |
| <b>※2</b> URLリンク付きメールを受け取る設定にしないと、システムからのメールが受信できない場合があり                                                      | ります。               |
| 2 ◆受信許可リスト設定◆                                                                                                 |                    |
| 参考URL: <u>https://www.softbank.jp/mobile/support/mail/antispam/email-i/white/</u>                             |                    |
| ①迷惑メールフィルター設定画面へアクセスします。                                                                                      |                    |
| ※0◆迷惑メールフィルター設定画面へのアクセス方法◆を参照ください。                                                                            |                    |
| ②「許可するメールの金球」の「金球する」をダッフします。<br>②「発行教育するメールでピュス」に「「                                                           |                    |
| ③ <u>「本語新聞」 ③ ~ /// 「ビヘ」」、 [6 ansin.com/(次1) をヘルタ、[6 // - 数](次2)を表示し、</u><br><b>「次へ]→[登録する]をタップします。</b> →登録完了 |                    |
| ※1 システムのメールアドレスではなく、必ずドメインの「e-ensin com」を入力してください                                                             |                    |
| システムのメールアドレスを入力した場合、システムからのメールを受信できない場合があります。                                                                 |                    |
| ※2 「完全一致」「後方一致」「前方一致」「部分一致」の違いにつきましては、以下のURLからご確認く                                                            | <b>ごさい</b> 。       |
| 参考URL: <u>http://faq.mb.softbank.jp/detail.aspx?cid=72917&amp;id=72917</u>                                    |                    |
|                                                                                                    |                    |

| Soft                      | Bank                    | 1-3                   | 携帯                           | 電話の迷                                         | 惑メー                                          | ル設定            | の変更             | 方法            |                    |
|---------------------------|-------------------------|-----------------------|------------------------------|----------------------------------------------|----------------------------------------------|----------------|-----------------|---------------|--------------------|
| ・システム                     | からのメー                   | ールが受信                 | できるよう                        | に必ず資料に言                                      | 記載している言                                      | 殳定をおこな         | いてください          | ۱.            |                    |
| <ul> <li>記載通り</li> </ul>  | に変更・研                   | 記をしてし                 | いない場合                        | 、システムから                                      | のメールが受                                       | 信できない          | 場合がござ           | います。          |                    |
| <ul> <li>機種によ</li> </ul>  | って設定                    | 手順が違う                 | 場合もごさ                        | いますので、                                       | 記載の手順と                                       | 遣う場合は          | 各キャリアの          | Webサイト        | を参照ください。           |
| 凡例 [                      | ]:選                     | 択項目                   |                              | 入力項目                                         |                                              |                |                 |               |                    |
| iPhone•                   | iPad(@i.                | softbank.             | ip)                          |                                              | 参考URL: <u>http:/</u>                         | //www.softbar  | nk.jp/mobile/su | ipport/iphone | /antispam/email_i/ |
| • 安否確認                    | ミシステム                   | からのメー                 | ルを受信す                        | ちるには必ず1、                                     | 2の設定をお                                       | 3願いいたし         | 、ます。<br>**      |               |                    |
| ■ ★SoftB                  | ankの機種                  | 【は、受信犯<br>_ が実ニナ      | 日設定時                         | に た 信 て に エ 、                                | 7一を返信しる                                      | まい仕様の)<br>トムン  | <b>A</b> .      |               |                    |
|                           | メールフ                    | <u>-か衣木さ</u><br>ィルター賞 | れません。<br>と一面市の               | <u>、ヘアーラヘルラ</u> へのアクセス・                      | ŧ雨となりまで<br>方法◆                               | 200)           |                 |               |                    |
| ● <u>● z⊡/#×</u><br>① ホーノ | ム画面の[S                  | Safari]をタ             | ップします                        | ······································       |                                              |                |                 |               |                    |
| ② [ブッ                     | クマーク]を                  | <br>-<br>             | す。                           | -                                            |                                              |                |                 |               |                    |
| ③ [My \$                  | SoftBank]?              | をタップしま                | す。                           |                                              |                                              |                |                 |               |                    |
| ④ [メー                     | ル設定]を                   | タップします                | 0                            |                                              |                                              |                |                 |               |                    |
| 5 「My :                   | SoftBank」               | にログインし                | <b>ノます</b> 。                 | <u>**                                   </u> |                                              |                |                 |               |                    |
| ⑥ 画面.                     | 上部にある                   | 「迷惑メー」                | ル対策」タ                        | フをタッフします                                     | 0                                            |                |                 |               |                    |
| 1 <u>♦URL</u>             | リンク付っ                   | ール受信                  | 設定◆                          |                                              |                                              |                |                 |               |                    |
| 参考UI                      | RL: <u>http://v</u>     | www.softbank.         | ip/mobile/s                  | upport/iphone/ant                            | ispam/email i/ai                             | <u>ntiurl/</u> |                 |               |                    |
| ① 迷惑:                     | メールフィノ                  | レター設定回                | 画面へアク                        | 'セスします。<br>• のマタトスナ                          | 汁▲ナ会四ノ                                       | +*+1 \         |                 |               |                    |
| ▼0%<br>② [詳細              | を恐メーノ                   | レノイルダー<br>ちょたねぃプ!     | 設正画面                         | へのアクセス方                                      | 法▼を参照く                                       | たろい。           |                 |               |                    |
| ② [Fメ-                    | i設たそのな<br>ール(i)  をタ     | ップします。                | JA 9 0                       |                                              |                                              |                |                 |               |                    |
| ت الم<br>4 (URL           | リンク付き                   | メール拒否                 | 」が「利用                        | しない」になって                                     | いる。⇒ 完了                                      | -              |                 |               |                    |
| 5 FURL                    | リンク付き                   | メール拒否                 | 」が「利用                        | する( <b>※1</b> )」になっ                          | っている場合                                       | は、「URLリ:       | ンク付きメー          | ル拒否」の材        | 潢の                 |
| [変更                       | []をタップし                 | <i>、</i> ます。          |                              |                                              |                                              |                |                 |               |                    |
| ⑥「利用                      | しない」が                   | 設定されて                 | いる事を破                        | 寉認し、 [変更す                                    | る]( <b>※2</b> )をタ                            | ップします。         | ⇒完了             |               |                    |
| <b>※</b> 1                | 「利用しな                   | い」となって                | い場合は                         | そこで終了。                                       |                                              |                |                 |               |                    |
| <b>※</b> 2                | URLリンク                  | 付きメール                 | を受け取る                        | る設定にしないと                                     | と、システムか                                      | らのメール          | が受信できれ          | ない場合が         | あります。              |
| 2 ◆受信                     | 許可リス                    | ト <u>設定</u> ◆         |                              |                                              |                                              |                |                 |               |                    |
| 参考UI                      | RL: <u>http://v</u>     | vww.softbank.         | jp/mobile/s                  | upport/iphone/ant                            | ispam/email i/w                              | <u>/hite/</u>  |                 |               |                    |
| ① 迷惑.                     | メールフィノ                  | レター設定                 | 画面へアク                        | セスします。                                       |                                              | 18             |                 |               |                    |
| ≫0≪<br>⊙⊺≢+⊐              | ▶述恐メーノ                  | レノイルター                | 設定画面                         | へのアクセス万                                      | 法♥を <b>奓</b> 照く<br>-                         | たさい。           |                 |               |                    |
| ②「計り                      | 9 @メーハ<br>  <b>許可する</b> | ンの空球」の<br>メールアドI      | ハ 宝 邨 9 ~<br>ノ <b>ス リニ [</b> | ansin com <b>(※</b> )                        | 。<br>1)を入力後                                  | 「後方」ろ          | 1(※)を運          |               |                    |
| ◎ <u>· 文</u> 篇<br>[次へ     | 、]→[登録                  | する]をタッ                | パレます。                        | →登録完                                         | <u>,                                    </u> |                |                 |               |                    |
| ×1                        | システムの                   | のメールア                 | ドレスでは                        | なく、必ずドメイ                                     | ンのTe-ansir                                   | ነ.com]ጵእ       | カしてくださ          | ю.,           |                    |
|                           | システムの                   | のメールアト                | レスを入                         | カした場合、シス                                     | 、テムからの>                                      | ノールを受信         | できない場           | <br>合がありま     | す。                 |
| ₩2                        | 「完全一致                   | 友」「後方一                | 致」「前方·                       | - 致」「部分一致                                    | この違いにつ                                       | きましては          | 、以下のURL         | からご確認         | ください。              |
|                           | 参考URL: /                | http://faq.mb.        | .softbank.jp/                | detail.aspx?cid=72                           | 917&id=72917                                 |                |                 |               |                    |
| L                         |                         |                       |                              |                                              |                                              |                |                 |               |                    |

| SoftBank 1-3 携帯電話の迷惑メール設定の変更方法                                                                                              |
|----------------------------------------------------------------------------------------------------|
| ・ システムからのメールが受信できるように必ず資料に記載している設定をおこなってください。                                                                               |
| <ul> <li>記載通りに変更・確認をしていない場合、システムからのメールが受信できない場合がございます。</li> </ul>                                                           |
| ・ 機種によって設定手順が違う場合もございますので、記載の手順と違う場合は各キャリアのWebサイトを参照ください。                                                                   |
| 凡例 [ ]:選択項目 【 】:入力項目                                                                                                    |
| iPhone • iPad(@softbank.ne.jp) 参考URL: <u>http://www.softbank.jp/mobile/support/antispam/settings/indivisual/whiteblack/</u> |
| <ul> <li>安否確認システムからのメールを受信するには必ず1、2の設定をお願いいたします。</li> </ul>                                                                 |
| <ul> <li>★SoftBankの機種は、受信拒否設定時に送信元にエラーを返信しない仕様の為、</li> </ul>                                                                |
| システム上にエラーが表示されません。(ステータスが異常となりません)                                                                                          |
| 0 <u>◆还殻メールノイルダー設定画面へのアクセス万法▼</u><br>① まー / 画面の[Sofari]をタップ  ます                                                             |
| ① 「 $\neg$ 」 ム 回 面 $ \nabla [ \text{Satarl} ] e > ) > C a y 。② [ ブックマーク]をタップします。$                                           |
| $(3)$ [My SoftBank] $e^{yy}$ ( $z = 1$ )                                                                                    |
| ④ [メール設定]をタップします。                                                                                                    |
| ⑤「My SoftBank」にログインします。                                                                                                    |
| ⑥「迷惑メール対策」をタップします。                                                                                                    |
| 1 ◆URLリンク付メール受信設定◆                                                                                                    |
| 参考URL: <u>http://www.softbank.jp/mobile/support/antispam/settings/indivisual/antiurl/</u>                                   |
| ① 迷惑メールフィルター設定画面へアクセスします。                                                                                                   |
| ※0◆迷惑メールフィルター設定画面へのアクセス方法◆を参照ください。                                                                                          |
| ② [詳細設定をみる」をタップします。                                                                                                    |
| ③「S!メール」をタッフします。                                                                                                    |
| (4)「URLリンク付きメール拒否」か「利用する(※1)」になっている場合は、「URLリンク付きメール拒否」の横の<br>「亦更する」たねぃゴ」ます                                                  |
| [変更する]をダウノします。<br>⑤「利田」ない」が設定されている事を確認」「恋雨する]( <b>※9</b> )をタップ」ます ⇒完了                                                       |
|                                                                                                    |
| ※1 「利用しない」となってい場合はてここだ」。<br>※2 URUいっク付きメールを受け取る設定にしたいと システムからのメールが受信できたい場合があります                                             |
|                                                                                                    |
|                                                                                                    |
| 参考URL: <u>https://www.sortbank.p/mobile/support/mail/antispam/email=//white/</u>                                            |
| ○ 歴念メールフィルター設定画面へのアクセス方法会を参照ください。                                                                                           |
| ②「許可するメールの登録」の「登録する」をタップします。                                                                                                |
| ③ 「受信許可するメールアドレス」に【e-ansin.com】(※1)を入力後、[後方一致](※2)を選択し、                                                                     |
| <b>[次へ]→[登録する]をタップします。</b> →登録完了                                                                                            |
| ※1 <u>システムのメールアドレスではなく、必ずドメインの【e-ansin.com】を入力してください。</u>                                                                   |
| システムのメールアドレスを入力した場合、システムからのメールを受信できない場合があります。                                                                               |
| ※2 「完全一致」「後方一致」「前方一致」「部分一致」の違いにつきましては、以下のURLからご確認ください。                                                                      |
| 参考URL: <u>http://faq.mb.softbank.jp/detail.aspx?cid=72917&amp;id=72917</u>                                                  |

| SoftBank 1-3 携帯電話の迷惑メール設定の変更方法                                                               |
|----------------------------------------------------------------------------------------------|
| <ul> <li>システムからのメールが受信できるように必ず資料に記載している設定をおこなってください。</li> </ul>                              |
| ・記載通りに変更・確認をしていない場合、システムからのメールが受信できない場合がございます。                                               |
| ・機種によって設定手順が違う場合もございますので、記載の手順と違う場合は各キャリアのWebサイトを参照ください。                                     |
|                                                                                              |
|                                                                                              |
| 防衛电話 $~~~~~~~~~~~~~~~~~~~~~~~~~~~~~~~~~~~~$                                                  |
| ・女告確認システムからのメールを文信するには必ず」 ~ 3の数化での願いいたします。                                                   |
| ・ Condinioの保住は、文信に日政に時にた信乃にエノーを返信しない仕様の得、<br>システムトにエラーが表示されません。(ステータスが最美とかりません)              |
| ○ ◆迷惑メールフィルター設定面面へのアクセス方法◆                                                                   |
| ① 端末の[Y!]ボタンを押し、表示されたページの[設定・申込]をクリックします。                                                    |
| ② [メール設定]をクリックします。                                                                           |
| ③ [メール設定(アドレス・迷惑メール等)]をクリックします。                                                              |
| ④ [迷惑メールブロック設定]をクリックします。                                                                     |
| ⑤ [個別設定]を選択後、[次へ]をクリックします。                                                                   |
| 1 ◆ともだちメール安心設定の受信拒否◆                                                                         |
| 参考URL: <u>http://www.softbank.jp/mobile/support/antispam/settings/indivisual/friendmail/</u> |
| ① 述影メールフィルター設定画面へアクセスします。                                                                    |
| ※0●述惑メールノイルター設定画面へのアクセス方法●を参照くたさい。<br>◎「トナギナメール史心説完」たり1り、ナナ                                  |
| ②[ともにらえール女心改正]をクリックします。<br>②[トナギナメールを原告系伝」または「恐空」たい」を選択し、「OV]たクリック」ます(※)                     |
| ③「こちにちメールを優元受信」または「設定しない」を迭折し、LOK」をグリックします。(文)                                               |
| ※ 「ともたちメール安心設定をご利用には、お甲し込みが必要です。…」と表示された場合は未設定のため終了。                                         |
| ともたちメール安心設定にて「ともたちメールのみ受信」と設定している場合には、メールが届さません。                                             |
| 2 <u>◆URLリンク付メール受信設定</u> ◆                                                                   |
| 参考URL: <u>http://www.softbank.jp/mobile/support/antispam/settings/indivisual/antiurl/</u>    |
| ① 迷惑メールフィルター設定画面へアクセスします。                                                                    |
| ※0◆迷惑メールフィルター設定画面へのアクセス方法◆を参照ください。                                                           |
| ② [URLリンク付きメール拒否設定]をクリックします。                                                                 |
| ③ URLリンク付きメールが「受け取る(※)」になっていることを確認し、[OK]をクリックします。                                            |
| ※ URLリンク付きメールを受け取る設定にしないと、システムからのメールが受信できない場合があります。                                          |
| 3 <u>◆受信許可リスト設定◆</u>                                                                         |
| 参考URL: <u>http://www.softbank.jp/mobile/support/antispam/settings/indivisual/whiteblack/</u> |
| ① 迷惑メールフィルター設定画面へアクセスします。                                                                    |
| ※0◆迷惑メールフィルター設定画面へのアクセス方法◆を参照ください。                                                           |
| ② 「受信許可・拒否設定」をクリックします。                                                                       |
| ③ [受信許可リスト設定]をクリックします。                                                                       |
| ④ 利用設正 の [設正9 句]を選択しま9。<br>② 】 力増に「                                                          |
| ◎ 八月信に【e <sup>-ansin.com】</sup> (次1) をヘガし・○元要な○割○部」の【要な」(次2)を選択します。 ⑥ 両面下部にある「設定する〕たクロック」ます。 |
|                                                                                              |
| ※1 <u>システムのメールアドレスではなく、めずドメインのLe-ansin.comJを入力してください。</u>                                    |
| ンステムのメールアトレスを入力した场台、ンステムからのメールを受信できない場合かあります。                                                |
| ※Z 「元王一致」「仮力一致」「削力一致」「前分一致」の遅いにつさましては、以下のURLから」唯認ください。                                       |
| 参右URL: <u>NTTD://TAQ.MD.SOTTDANK.JD/                                    </u>                 |

|           | Y!mobile                        | 1-4            | 携帯電話              | の迷惑                           | メール              | レ設定の変更方法                                     |           |  |  |  |  |
|-----------|---------------------------------|----------------|-------------------|-------------------------------|------------------|----------------------------------------------|-----------|--|--|--|--|
| •         | システムからのメ                        | ールが受信で         | できるように必ずう         | そ料に記載して                       | ている設定            | 定をおこなってください。                                 |           |  |  |  |  |
| •         | 記載通りに変更・                        | 確認をしてい         | ない場合、システ          | ムからのメー                        | ルが受信             | できない場合がございます。                                |           |  |  |  |  |
| •         | 機種によって設立                        | と手順が違う         | <b>合もございます</b>    | ので、記載の                        | 手順と違う            | う場合は各キャリアのWebサイトを参照くだ                        | さい。       |  |  |  |  |
| 凡         | 例 [ ]:;                         | 選択項目           | 【 】:入力項           | 3                             |                  |                                              |           |  |  |  |  |
| M         | MS (ymobile.ne                  | e.jp、ymobil    | e1.ne.jp)         | 参考URL:                        | iOS <u>k</u>     | https://www.ymobile.jp/support/faq/view/2410 | <u>)2</u> |  |  |  |  |
| ケ         | ータイ(PHS)用I                      | Eメール(@y        | -mobile.ne.jp)    |                               | Android <u>k</u> | https://www.ymobile.jp/support/faq/view/2410 | 03        |  |  |  |  |
| •         | 安否確認システム                        | ムからのメーノ        | レを受信するには          | 必ず1、2の言                       | と定をおり            | 願いいたします。                                     |           |  |  |  |  |
| 0         | <u>◆メールフィル</u>                  | ター設定画          | 面へのアクセス           | <u>く方法◆</u>                   |                  |                                              |           |  |  |  |  |
|           | 1 <u>https://my.ym</u>          | obile.jp/muc/  | <u>'d/top/</u> より | コグインして                        | ください             | °                                            |           |  |  |  |  |
|           | ② 「設定・サポー                       | ト」を選択しま        | す。                |                               |                  |                                              |           |  |  |  |  |
|           | ③ [迷惑メール対                       | 策 SMS/MMS      | S(ymobile.ne.jp)] | を選択します。                       |                  |                                              |           |  |  |  |  |
|           | ④ 上部タブ[迷惑                       | メール対策]を        | 選択します。            |                               |                  |                                              |           |  |  |  |  |
| 1         | 1 ◆受信許可リスト設定◆                   |                |                   |                               |                  |                                              |           |  |  |  |  |
|           | ①「許可するメー                        | ルの登録」に         | ある[登録する]を         | 選択します。                        |                  |                                              |           |  |  |  |  |
|           | ② [受信許可する                       | らメールアドレ        | <u>ス]へ、ドメイン入</u>  | <u>カにて<mark>(</mark>e-ans</u> | in.com]          | <u>と入力します。</u>                               |           |  |  |  |  |
|           | 一致条件は、                          | [後方一致]を        | 選択し、[次へ]をj        | <u>異択します。</u>                 |                  |                                              |           |  |  |  |  |
|           | ③ [登録する] ⇒                      | 完了             |                   |                               |                  |                                              |           |  |  |  |  |
| 2         | ◆URLリンク付                        | きのメール          | 、パソコンからの          | のメールを詳                        | 中可する             | 設定◆                                          |           |  |  |  |  |
|           | ①メールフィルタ                        | 一設定画面へ         | アクセスします。          |                               |                  |                                              |           |  |  |  |  |
|           | ※0◆メールフ                         | ィルター設定         | 画面へのアクセス          | 方法◆を参照                        | ください。            | 0                                            |           |  |  |  |  |
|           | 2 [詳細設定をみ                       | いる]を選択しま       | きす。               |                               |                  |                                              |           |  |  |  |  |
|           | <ol> <li>③ [URLリンク付き</li> </ol> | きのメール拒否        | 5]横の[変更する]        | を選択し、 <mark>【利</mark>         | 用しない             | このり替えます。                                     |           |  |  |  |  |
|           | ④[ケータイ/PH                       | ISからのみ許        | 可]横の[変更する         | o]を選択し、 <mark>[</mark> 挿      | 利用しなし            | ヽ]に切り替えます。⇒ 完了                               |           |  |  |  |  |
| <b>Y!</b> | mobile メール( (                   | @yahoo.ne.j    | p)                |                               |                  |                                              |           |  |  |  |  |
|           | 設定方法の詳                          | 細はサイト          | をご参照下さい           | <u>o</u>                      |                  |                                              |           |  |  |  |  |
|           | <u>http://info.mail.</u>        | vahoo.co.jp/vn | no/options        |                               |                  |                                              |           |  |  |  |  |

## 2 仮登録完了メール送信手順

#### 仮登録完了メール送信後にメールが受信されず、アドレスが「異常」と表示された場合、「本登録」にする為には 再度迷惑メール設定、拒否設定解除後に仮登録完了メールを送信する必要があります。以下にその手順を記します。

| <b>礼例 [ ] : 選択</b> ]                            | 項目 【 】:入;                  | 力項目                 |               |                               |   |  |  |  |
|-------------------------------------------------|----------------------------|---------------------|---------------|-------------------------------|---|--|--|--|
| 2-1 PCからの仮登録完了メール送信                             |                            |                     |               |                               |   |  |  |  |
| ① PC用利用者サイトに接続し、ID、パスワードを入力し、[ログイン]ボタンをクリックします。 |                            |                     |               |                               |   |  |  |  |
| 緊急連絡/安否確認                                       |                            |                     |               |                               |   |  |  |  |
|                                                 |                            |                     |               |                               |   |  |  |  |
|                                                 |                            |                     |               |                               |   |  |  |  |
| ID                                              |                            |                     |               |                               |   |  |  |  |
| パスワード                                           |                            |                     |               |                               |   |  |  |  |
| 10,702                                          | ノートを入力してくたさい。              |                     |               |                               |   |  |  |  |
| ログイ3                                            | クリア                        |                     |               |                               |   |  |  |  |
|                                                 |                            |                     |               |                               |   |  |  |  |
| ② 登録者詳細(入力)                                     | 画面にて「異常」となっ                | ているアドレスの            | >[仮登録メールを送信-  | する]※のチェックを外さない                | で |  |  |  |
| [確認]ホタンをクリー                                     | ックします。                     | +                   |               | . 26년 L 小) 平                  |   |  |  |  |
| 豆球百計桐(八川)                                       | ※の項目は必須項目で                 | 9 .                 |               | <ul> <li>         ・</li></ul> |   |  |  |  |
| * EQ                                            |                            |                     |               |                               |   |  |  |  |
| ※ 氏石<br>※ ふりがな                                  | 国工通 ふじつう                   |                     |               |                               |   |  |  |  |
| 会社名                                             |                            |                     |               |                               |   |  |  |  |
| メールアドレス                                         | XXXXXX                     |                     | × 選 択         | ☑仮登録メールを送信する                  |   |  |  |  |
| X=107 FUX2                                      |                            |                     | × 13          | 山阪登録メールを达信9る                  |   |  |  |  |
| ③登録者詳細(確認)                                      | 画面にて[更新]ボタン?               | をクリックします。           |               |                               |   |  |  |  |
|                                                 |                            |                     |               |                               |   |  |  |  |
| 更新                                              | 戻る                         |                     |               |                               |   |  |  |  |
|                                                 |                            |                     |               |                               |   |  |  |  |
| ④「仮登録メ―ルがき                                      | を信されます よろしい                | ですか?」画面ナ            | バ表示されたら[OK]ボダ | いをクリックします。                    |   |  |  |  |
| Web ページからのメッセージ                                 | ×                          |                     |               |                               |   |  |  |  |
|                                                 |                            |                     |               |                               |   |  |  |  |
| ● 「仮登録メールが送信されます。よろしいですか?                       |                            |                     |               |                               |   |  |  |  |
| OK ++v/UN                                       |                            |                     |               |                               |   |  |  |  |
|                                                 |                            |                     |               |                               |   |  |  |  |
|                                                 |                            |                     |               |                               |   |  |  |  |
| ※ 収立戦元「メール<br>百度①からの毛崎                          | か文唱さればい場合[<br>  :て信楽録メールを3 | →丹皮傍帝電話<br>美信してください | い反正を確認し、把合    | 設正解除で行い                       |   |  |  |  |
|                                                 |                            |                     |               |                               |   |  |  |  |

## 2 仮登録完了メール送信手順

#### 仮登録完了メール送信後にメールが受信されず、アドレスが「異常」と表示された場合、「本登録」にする為には 再度迷惑メール設定、拒否設定解除後に仮登録完了メールを送信する必要があります。以下にその手順を記します。

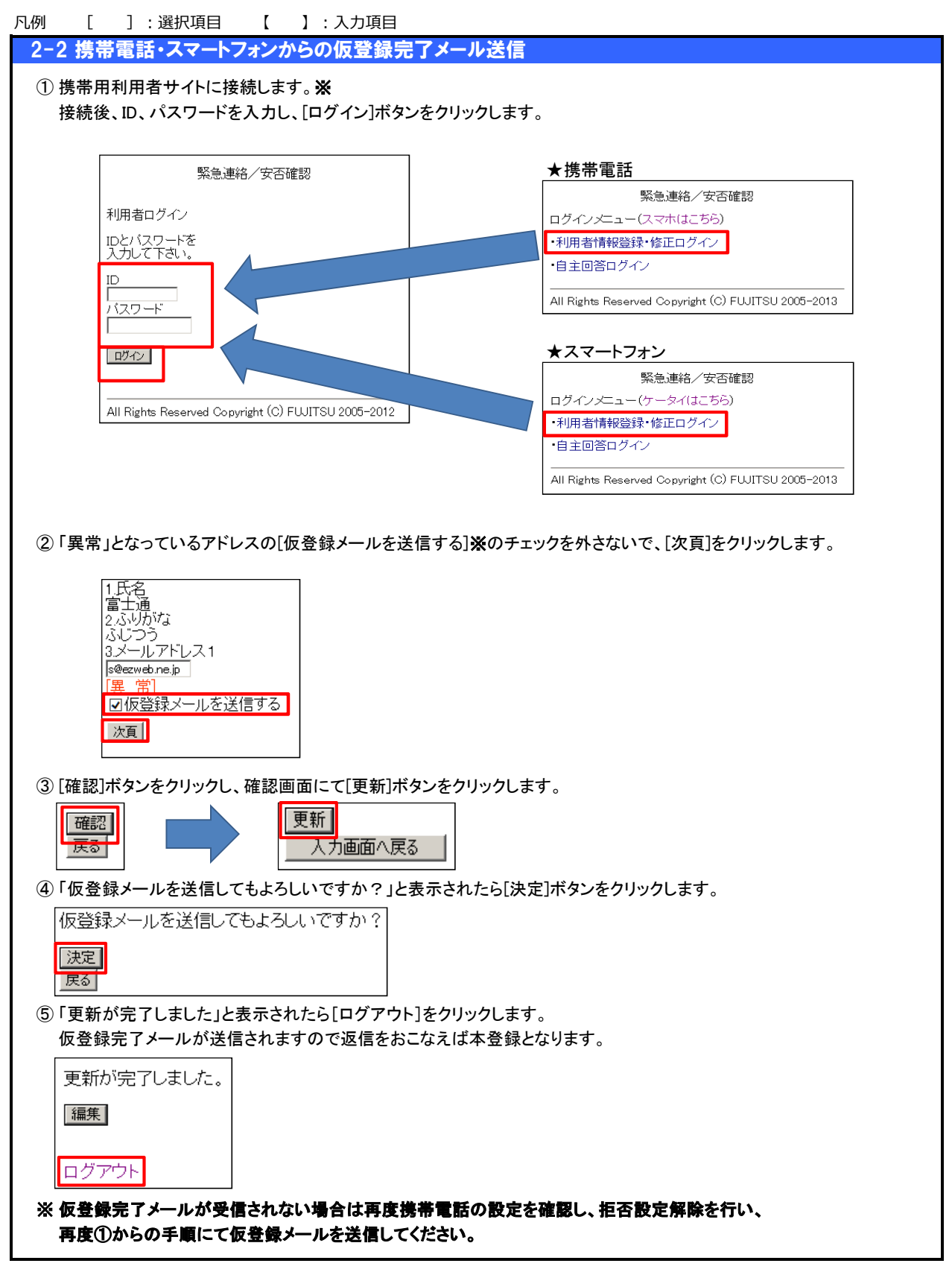

### 3 注意事項

#### 利用上の注意事項

- ①携帯電話・スマートフォン利用上の注意
  - 携帯電話のみ
    - ・フルブラウザ対応の携帯電話ではパソコンと同様の画面が表示されますが、本サービスでは利用できません。 携帯電話用URLに接続するようにしてください。
  - ・ 携帯電話・スマートフォン全般
    - ・一部端末機種では、バッファサイズ(一画面に表示可能な文字数)が制限されているため、画面が正常に 表示されない場合があります。バッファサイズの変更方法については、ご使用の端末の取扱説明書を 参照してください。
    - ブラウザ履歴(キャッシュ)が残っている場合に、画面が正常に表示されない場合がありますので、
       ブラウザ履歴(キャッシュ)を削除するように設定してください。
    - ・ブラウザの文字サイズが大きく設定されている場合に、画面が正常に表示されない場合がありますので、 文字サイズを「中」以下に設定してください。

```
② eメールの条件
```

- ・全般
  - ・ eメール が利用可能な携帯電話(フィーチャーフォン)、スマートフォン、PHSに対応しています。 操作方法については、ご使用の端末の取扱説明書を参照してください。
  - 一部の携帯電話では、eメールの最大受信文字数が制限されているため、本サービスからのeメールを正常に 受信することができない場合があります。正常に受信できない場合は、分割受信設定を「有効」に設定して ください。
  - ・ SMS(ショートメッセージサービス)での利用はできません。詳細は下記に記載の「携帯電話事業者別 注意事項」をご確認ください。
- 携帯電話事業者別注意事項
  - ◎ NTT docomo
    - ・iモードセンターにメールが溜まってしまう場合があり、本サービスからメールが配信されてもメールの 受信ができない場合があります。正しくメール受信するには、新着メールのセンター問い合わせを 行ってください。
    - ・シークレットコードはご利用できません。シークレットコード解除方法につきましては本マニュアル p4 携帯電話の項目内「4 iモード◆シークレットコード解除◆」を参照ください。
    - 「SMS(ショートメッセージサービス)」については利用することができません。本サービスを利用する 場合は、通常のeメール機能「iモードメール」を利用してください。
  - ⊚ au
    - ・「SMS(Cメール)」については利用することができません。本サービスを利用する場合は、通常の eメールを利用してください。
  - ◎ SoftBank [I日vodafone]
    - ・本サービスを利用する場合は、通常のeメール機能「S!メール」を利用してください。
  - ◎ Y!mobile [I∃WILLCOM]
    - 「ライトメール」、「Pメール」、「DXメール」については利用することができません。
       本サービスを利用する場合は、通常のeメールを利用してください。
  - © Y!mobile [I∃emobile]
    - 「SMS(ショートメッセージサービス)」については、利用することができません。
       通常のeメールを利用してください。
- ③ eメールのアカウント名に使用できる文字

```
緊急連絡/安否確認サービスにおいてeメールのアカウント名に使用できる文字は以下の通りです。
```

- ① 半角 アルファベット
- ②半角 数字

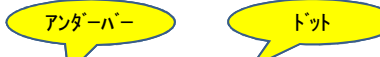

- ③半角記号 ! # \$ % & ' \* + / = ? ^ / ( | ) ~ /
- ※メールアカウント内で「. (ドット)」を使用する場合は、インターネットの規格で以下のように定められています。
  - アカウントの先頭と末尾以外で使用可能です。
    - 例 : a.bc@xx.xx.jp は使用できますが、.abc@xx.xx.jp や abc.@xx.xx.jp は無効なメールアドレスになります。
  - ・2個以上連続してはいけません。
    - 例 : ab..c@xx.xx.jp は無効なメールアドレスになります。

## 3 注意事項

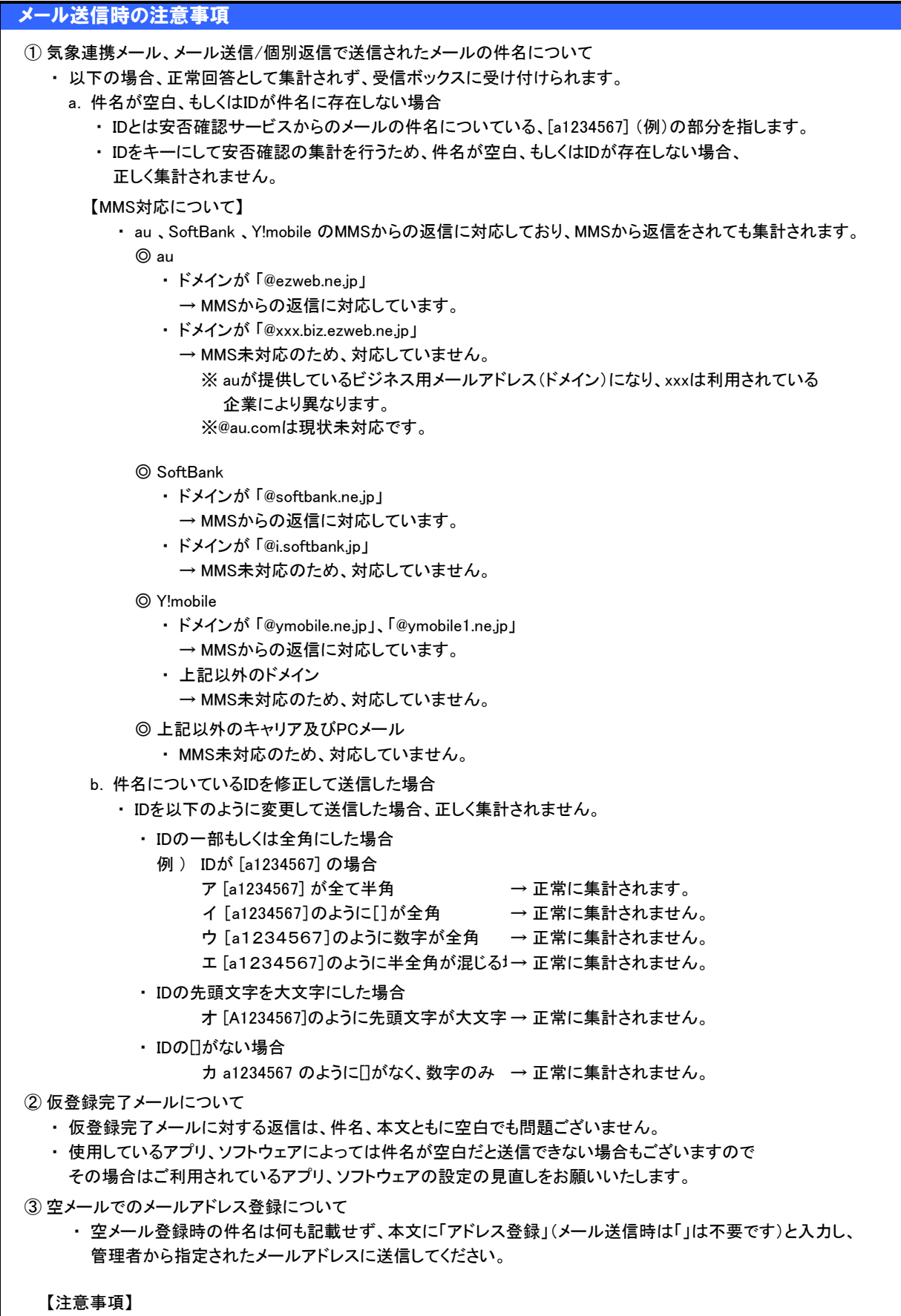

・「アドレス登録」以外の文言ではメールアドレスの登録は受け付けられませんのでご注意ください。

# 3 注意事項

| メール送信時の注意事項                                                                                                    |
|----------------------------------------------------------------------------------------------------|
| <ul> <li>メール送信時の注意事項</li> <li>④ 気象連携メール、メール送信/個別返信で送信されたメールの本文について <ul> <li>以下の場合、無効回答として集計され、受信ボックスに受け付けられます。</li> <li>a. 本文の1行目に回答を記載していない</li> <li>例1)1行目:空白 改行</li> <li>例2)1行目:おつかれさまです</li> <li>2行目:あ</li> </ul> </li> <li>b. 回答が違う場合</li> <li>例)質問:回答される場合は、メール本文の1行目の1文字目に回答項目を記載してください。 <ul> <li>あ 無事</li> <li>か 怪我</li> <li>本文:さ ← あ もしくは か で返信しなければならないのに さ で返信しているような場合、<ul> <li>正常に集計されません。</li> </ul> </li> <li>⑤ メール転送について</li> <li>緊急連絡/安否確認サービスに登録しているメールアドレスに届いたメールを転送し、転送先の</li> <li>メールアドレスから返信した場合、システムに登録しているメールアドレスとは異なるため、</li> </ul></li></ul> |
| システム上エラーメール扱いになり、集計されませんのでご注意ください。                                                                                                    |
| 必ず、緊急連絡/安否確認サービスに登録しているメールアドレスから返信するようにお願いします。                                                                                                    |
|                                                                                                    |
| メール支信時の注意事項                                                                                                    |
| <ul> <li>① フリーメールご利用時について         <ul> <li>・ 安否確認サービスからのメールが受信フォルダに入らずに迷惑メールフォルダに入る場合がございます。</li> <li>メールが届いていない場合、迷惑メールフォルダをご確認ください。また、迷惑メールフォルダに入らないよう<br/>設定変更をお願いいたします。</li> </ul> </li> <li>② 安否確認サービスから送信されるメールの送信元メールアドレスについて         <ul> <li>◎ Docomo</li> <li>・ メールアカウント@xxxx.e-ansin.com からの送信になります。</li> <li>◎ au</li> <li>・ ドメインが「@ezweb.ne.jp」</li> <li>→ ID_メールアカウント@xxxx.e-ansin.com からの送信になります</li> <li>・ ドメインが「@xxx.biz.ezweb.ne.jp」</li> <li>→ メールアカウント@xxxx.e-ansin.com からの送信になります。</li> </ul> </li> </ul>                                         |
| ・ドメインが「@au.com」                                                                                                    |
| <ul> <li>© SoftBank         <ul> <li>ドメインが「@softbank.ne.jp」</li> <li>→ ID_メールアカウント@xxxx.e-ansin.com からの送信になります</li> <li>ドメインが「@i.softbank.jp」</li> <li>→ メールアカウント@xxxx.e-ansin.com からの送信になります。</li> </ul> </li> <li>© Y!mobile         <ul> <li>ドメインが「@ymobile.ne.jp」、「@ymobile1.ne.jp」</li> <li>→ ID_メールアカウント@xxxx.e-ansin.com からの送信になります</li> <li>上記以外のドメイン             <ul> <li>→ メールアカウント@xxxx.e-ansin.com からの送信になります。</li> </ul> </li> <li>③ 上記以外のドメイン         <ul> <li>→ メールアカウント@xxxx.e-ansin.com からの送信になります。</li> </ul> </li> </ul></li></ul>                  |

4 SSLv3.0脆弱性対策後の確認のご案内

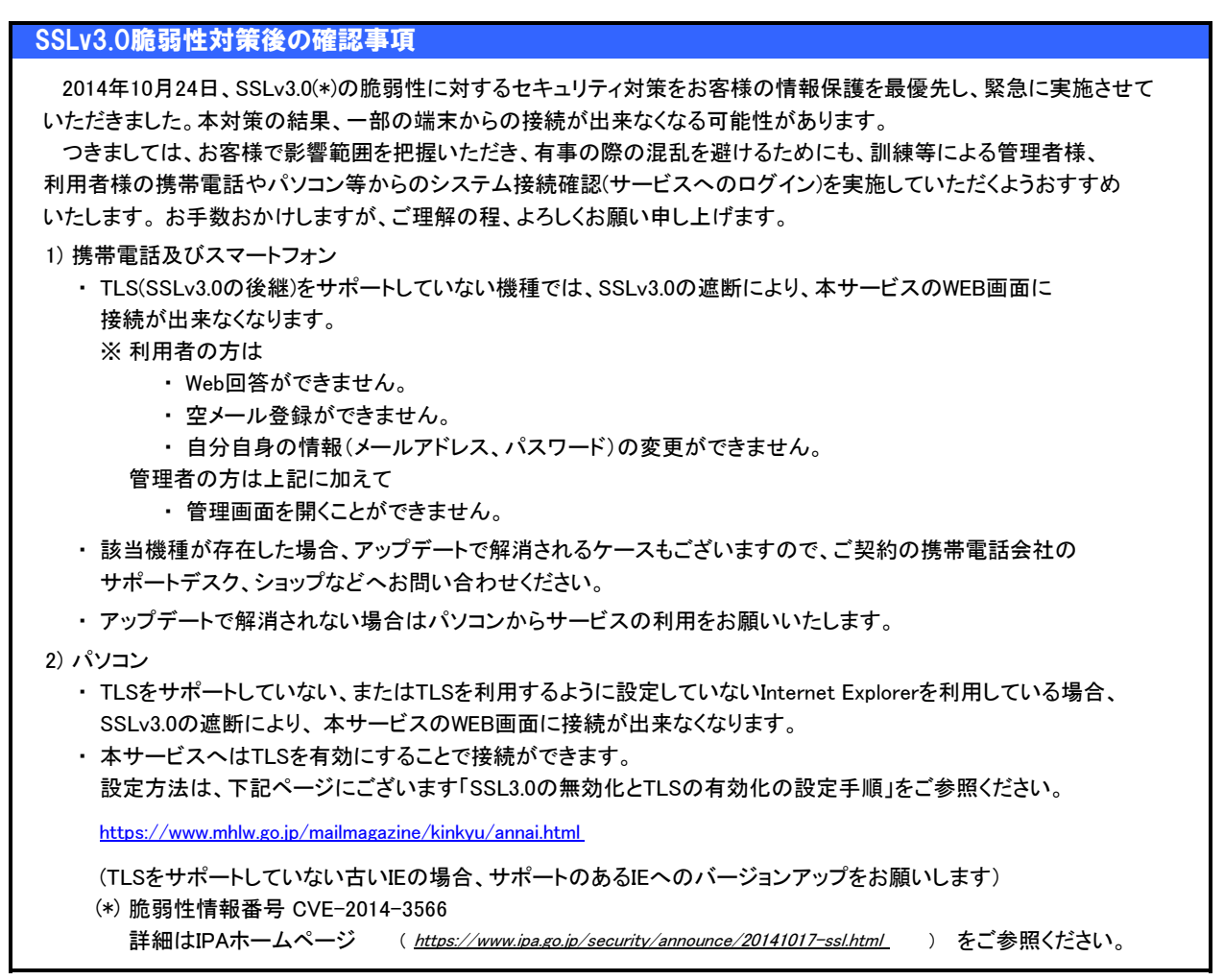

# 5 SHA-2対応についてのご案内及び問合せ窓口について

| SHA-2対応について                                                                                                    |
|----------------------------------------------------------------------------------------------------|
| 本サービスではインターネットでの通信内容を保護する為、暗号化通信を利用しております。<br>この暗号化通信をより安全性の高い仕様(SHA-2)に切り替える取組が世界的に進み、本サービスも<br>この取組みに従い、2016年12月15日に新仕様への切替えを行いました。<br>切替後は、SHA-2未対応の携帯端末、パソコンにおいて本サービスのサイトが表示出来なくなります。<br>但し、メールの送受信には影響は無く、従来とおり安否確認の回答が出来ます。 |
| <ul> <li>■SHA-2の接続可否テストについて</li> <li>・現在ご利用中の端末が切替え後に問題なく表示可能か、下記サイトで確認をお願い致します。<br/>(サイバートラスト株式会社提供)<br/><u>https://sha2g3.cybertrust.ne.jp/</u></li> </ul>                                                                      |
| <ul> <li>SHA-2に対応している端末の場合「このページはSSL接続しています。」と表示され、</li> <li>対応していない端末の場合には、エラーやセキュリティ警告が表示されます。</li> </ul>                                                                                                    |
| ・ SHA-2未対応の端末情報につきましては、下記に記載のキャリア毎のサイトでご確認お願い致します。                                                                                                    |
| ◆NTT docomoのご案内<br><u>https://www.nttdocomo.co.jp/info/notice/pages/150715 00.html</u>                                                                                                    |
| ◆auのご案内<br><u>http://www.kddi.com/important-news/20150715/</u>                                                                                                    |
| ◆Softbankのご案内<br><a href="http://www.softbank.jp/mobile/info/personal/news/support/20150715a/">http://www.softbank.jp/mobile/info/personal/news/support/20150715a/</a>                                                            |
| ◆Y!mobileのご案内<br><u>http://www.ymobile.jp/info/2015/15071501.html</u>                                                                                                    |
| ◆パソコンのご案内 GMOグローバルサイン株式会社の提供する情報<br><u>https://jp.globalsign.com/support/fag/539.html</u>                                                                                                    |
| 詳細はサーバ証明書の更新に関する総務省の案内記事をご参照下さい。<br><u>http://www.soumu.go.jp/main sosiki/joho tsusin/security/enduser/security0</u>                                                                                                    |
| 問合せ窓口について                                                                                                    |
| ◎ 携帯電話各社のお問い合わせ先(Webサイト)は以下の通りです。                                                                                                    |
| NTT docomo : <u>https://www.nttdocomo.co.jp/support/inquiry/</u>                                                                                                    |
| au : <u>http://www.au.kddi.com/support/inquiry/mobile/</u>                                                                                                    |
| SoftBank : <u>http://www.softbank.jp/mobile/support/contact/</u>                                                                                                    |

 $Y! mobile \ : \ \underline{http://www.ymobile.jp/support/contact/index.html?ref=head}$